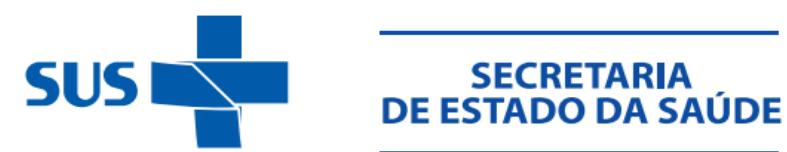

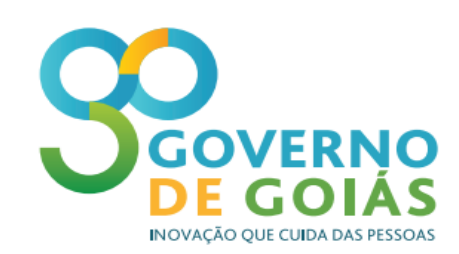

SUPERINTENDÊNCIA DE VIGILÂNCIA EM SAÚDE SUPERINTENDÊNCIA DE POLÍTICAS DE ATENÇÃO INTEGRAL Á SAÚDE GERÊNCIAS DAS REGIONAIS E NACE CONSELHO DOS SECRETÁRIOS MUNICIPAIS DE SAÚDE DE GOIÁS

# TUTORIAL PARA CÁLCULO DOS INDICADORES DO PROJETO DE INCENTIVO FINANCEIRO PARA MELHORIA DOS INDICADORES DE VIGILÂNCIA EM SAÚDE

Goiânia 2017.

### Indicador 6 –

#### Indicador: Número de semanas epidemiológicas com informação Sinan

<u>Método de Cálculo</u>: número de semanas epidemiológicas com, pelo menos, uma informação de notificação (positiva, negativa ou de surto)

- Notificações positivas: bases do Sinan Net (Nindnet e epizonet), base do Sinan Online (dengonXX) e base do Sinan Influenza (influnoXX);
- Notificações Negativas: Nneganet
- Notificações de Surto: Nsurtnet

#### Passo a passo

a. Gerar as bases do Sinan Influenza e do Sinan Dengue Online e colar na pasta de DBF's do Sinan Net onde os arquivos serão lidos pelo Tabwin:

### Influenza

|                                                                                                    | SINAN                                         | (nfluenza Web         |                                  | terça-feira, 10 de fevereiro de 2015 |
|----------------------------------------------------------------------------------------------------|-----------------------------------------------|-----------------------|----------------------------------|--------------------------------------|
| SVS<br>Secretaria de vigilância em Saúde                                                                                                    |                                               |                       |                                  | ★ ■ 🚔 🕈 → 🚳                          |
| Notificação Individual Consulta Re                                                                                                    | latórios                                      |                       |                                  |                                      |
| <ul> <li>&gt; Filtro de Geração de Arquivo<br/>Usuário: ANDREA HELENA FERNANDES DIAS</li> <li>Filtro</li> <li>Selecione o tipo de arquivos que deseja gerar</li> <li>CSV</li> <li>DBF</li> </ul> | Nivel: FEDERAL<br>Tipo de filtro?<br>Estadual | UF: Ano:<br>SC • 2014 | Semana Epdemiológica:<br>01 à 25 | Casos Confirmados:                   |
|                                                                                                    | Ge                                            | rar Arquivo           |                                  |                                      |
|                                                                                                    |                                               |                       |                                  | Versão 3.1.0                         |
| 1                                                                                                    |                                               |                       |                                  |                                      |

#### Dengue

| Saúde<br>Ministério da Sa                 | aúde                                    |             |                    |                        |                             |                                                |
|-------------------------------------------|-----------------------------------------|-------------|--------------------|------------------------|-----------------------------|------------------------------------------------|
| SINAN                                     |                                         |             |                    |                        |                             | nincipal 🔀 sair                                |
| Sistema de Informação                     | o de Agravos de Notif                   | ficação     |                    | Usuário: ANDREA        | ELENA FERNANDES DIAS Nível: | Federal   V-2.10 Sua Sessão Expira Em: 9min 56 |
| Notificação                               | Consulta                                | Duplicidade | Relatórios         | Relatórios Específicos | Geoprocessamento            | Exportação                                     |
| EXPORTAÇÃO > CONSULT                      | AR EXPORTAÇÃO DBF<br>la Solicitação     |             | Quantidade de Regi | stros                  | Status                      | Link                                           |
| 28                                        | 13065                                   |             | 676<br>At          | ualizar Voltar         | Processamento concluído     | Baixar arquivo DBF                             |
| Secretaria de Vigilâ<br>Departamento de 1 | incia em Saúde<br>Vigilância Epidemioló | gica        |                    |                        |                             | S DATASUS                                      |

### Pasta DBF do Sinan Net

| G 🗢 📔 🕨 Computz        | ador → Disco Local (C:) → SinanNet → E | BaseDBF 👻 😽       | Pesquisar BaseDE | 3F       | × |
|------------------------|----------------------------------------|-------------------|------------------|----------|---|
| Organizar 👻 Incluir na | a biblioteca 👻 Compartilhar com 💌      | Gravar Nova pasta |                  | !≡ ▼ 🔳   | 0 |
| 🖌 🔆 Favoritos          | Nome                                   | Data de modificaç | Тіро             | Tamanho  | - |
| 📃 Área de Trabalho     | 0 DENGON263065_00                      | 10/02/2015 14:58  | dBase Table      | 851 KB   |   |
| \rm Downloads          | INFLUO2014                             | 10/02/2015 14:55  | dBase Table      | 4 KB     |   |
| 🕮 Locais               | 🚺 NINDINET                             | 10/02/2015 14:28  | dBase Table      | 61 KB    |   |
|                        | EPIZONET                               | 10/02/2015 14:28  | dBase Table      | 4 KB     |   |
| 🛯 🧱 Bibliotecas        | 10 NSURTNET                            | 10/02/2015 14:28  | dBase Table      | 3 KB     |   |
| Documentos             | 🔯 NTRACOMA                             | 10/02/2015 14:28  | dBase Table      | 2 KB     |   |
| 🛛 🔛 Imagens            | TRACONET                               | 10/02/2015 14:28  | dBase Table      | 2 KB     |   |
| 🖻 🎝 Músicas            | 🔯 NNEGANET                             | 10/02/2015 14:28  | dBase Table      | 8 KB     |   |
| 🖻 📑 Vídeos             |                                        | 06/02/2015 19:50  | dBase Table      | 1.007 KB |   |

### b. Abrir o tabwin e selecionar o NotIndiviNet.def

| Arquivos de definição: |              |           | Diretórios: |  |
|------------------------|--------------|-----------|-------------|--|
| HantaNET.def           |              | ·         | C:\         |  |
| HepavirNE1.def         |              |           | BinanNet    |  |
| HIVGESTIVE LOET        |              |           | BaseDBF     |  |
| Innuenzaner.der        |              |           |             |  |
| LeishteoNFT def        |              |           |             |  |
| LeishvisNET.def        |              | =         |             |  |
| LeptoNET.def           |              | _         |             |  |
| MalariaNET.def         |              |           | 1           |  |
| MeningeNET.def         |              |           | Drives:     |  |
| NotIndiviNet.def       |              | -         | 🖃 c: 🛛      |  |
| NOTIFICAÇÃ             | D INDIVIDUAL | - SinanNe | t           |  |
|                        |              |           |             |  |

- c. Selecionar:
- > Linha: Município de Notificação do estado a ser avaliado
- > Coluna: Semana Epidemiológica de Notificação

- > Seleções Disponíveis: Ano Epidemiológico: 2014
- > Arquivos: Dengue (online), Influenza (Online), Epizootia, Nindinet, Nneganet, Nsurtnet

Observação: desmarcar "suprimir linhas zeradas" e "suprimir colunas zeradas"

| Linhas                                                                                                    | Colunas                                                                                                    | Incremento                            | Arquivos                                                                                                    |
|----------------------------------------------------------------------------------------------------|----------------------------------------------------------------------------------------------------|---------------------------------------|----------------------------------------------------------------------------------------------------|
| Mun US Noti RJ<br>Mun US Noti RN<br>Mun US Noti RO<br>Mun US Noti RR<br>Mun US Noti RS<br>Mun US Noti SC<br>Mun US Noti SE<br>Mun US Noti SP<br>Suprimir linhas zeradas | <ul> <li>Não ativa</li> <li>Ano da Notific</li> <li>Mes da Notific</li> <li>Trim.da Notific</li> <li>Sem.Epid Notific</li> <li>Ano Epid notific</li> <li>Ano In.Sint/Acid/D</li> <li>Mês In.Sint/Acid/D</li> <li>Suprimir columas zeradas</li> </ul> | Freqüência                            | C:\SinanNet\BaseDBF\*.DBF<br>INFLU02014.DBF<br>LEISHNET.DBF<br>LEPTONET.DBF<br>LERNET.DBF<br>MALANET.DBF<br>MENINNET.DBF |
| Seleções disponíveis<br>Seleções disponíveis<br>Mes da Notific<br>Trim.da Notific<br>Sem.Epid Notific<br>Ano Epid notific<br>Ano In.Sint/Acid/D<br>Mês In.Sint/Acid/D   | Seleçõe<br>► Incluir<br>► Excluir                                                                                                    | es ativas                             | MENTANET.DBF<br>MUNICNET.DBF<br>NEXCNEGNET.DBF<br>NILONET.DBF<br>NILONET.DBF<br>NNDEGANET.DBF<br>NSURTNET.DBF            |
| 🕞 Localizar categoria                                                                                                    | Categorias selecionadas                                                                                                    |                                       | 🔲 Testar CRC 🗡                                                                                                    |
| 2013<br>2014<br>2015<br>2016<br>2017<br>2018                                                                                                    |                                                                                                    | · · · · · · · · · · · · · · · · · · · | ☐ <u>S</u> alvar registros<br>Não classificados<br>ⓒ Ignorar<br>ⓒ In <u>c</u> luir<br>ⓒ <u>D</u> iscriminar              |
|                                                                                                    |                                                                                                    |                                       | 0.00                                                                                                    |

#### d. Executar

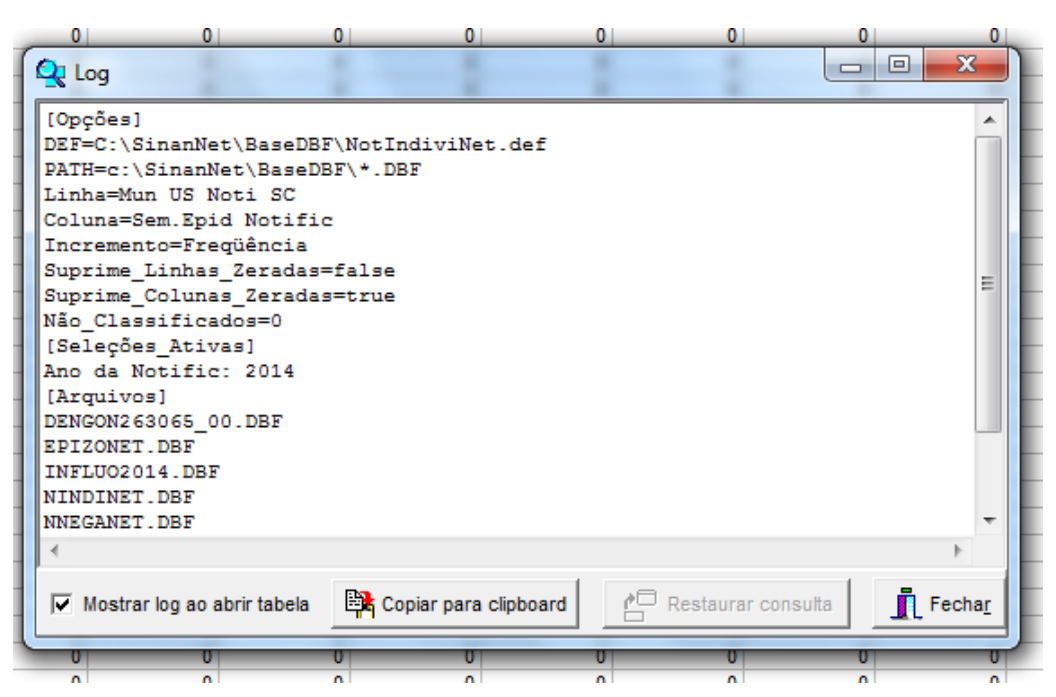

### e. Salvar em planilha Excel

| 0  <br>🖳 Salvar cor | 0  0 <br>no    | 0 | 0            |            | 0  <br>X |
|---------------------|----------------|---|--------------|------------|----------|
| Salvar em:          | ) Sinan        | • | + 🗈 💣        | <b>•••</b> |          |
| Nome                | *              |   | Data de mod  | lificaç    | Т        |
| 🗃 Regular           | idade          |   | 10/02/2015 1 | .5:05      | P        |
| •                   | III            |   |              |            | ۴        |
| Nome:               | Regularidade   |   |              | Salvar     |          |
| Tipo:               | Planilha Excel |   | -            | Cancela    | r        |
|                     |                |   |              | Ajuda      |          |
| 0                   | 0 0            | 0 | 0            | _          | 0        |

# f. Abrir a planilha no excel

|     | 🚽 ") - (*    | <b>≥</b> -  - |              |                     |            |              |             |         |            |               |            | Pasta1 - M   | icrosoft Excel |          |           |                  |            |         |          |              |             |               |            |
|-----|--------------|---------------|--------------|---------------------|------------|--------------|-------------|---------|------------|---------------|------------|--------------|----------------|----------|-----------|------------------|------------|---------|----------|--------------|-------------|---------------|------------|
| Arc | uivo Pág     | gina Inicial  | Inserir      | Layout da           | Página     | Fórmulas     | Dados       | Revisão | Exibição   |               |            |              |                |          |           |                  |            |         |          |              |             |               | ~          |
| ľ   | 🔪 🔏 Reco     | ortar         | Calib        | ri                  | * 11 -     | A A          | = = =       | ≫       | 📑 Quebrar  | Texto Autom   | aticamente | Geral        | Ŧ              | -        |           | /                | -          | *       |          | Σ AutoSoma   | Ż           | A             |            |
| Co  | lar Pinc     | rel de Format | acão N       | I§.                 | 81 - 2     | <u>- A</u> - | = = =       | 律律      | Mesclar    | e Centralizar | Ŧ          | <b>9</b> 7 % | 000 % 400      | Formata  | ção Form  | atar Estilos d   | le Inserir | Excluir | Formatar | Impar *      | Classificar | Localizar e   |            |
|     | Área de Tran | nsferência    | 6            | For                 | nte        | G            |             | A       | linhamento |               | 5          | Núme         | ero G          | condicio | Estilo    | ibela - Celula - |            | Células |          |              | Edição      | Selectorial - |            |
|     | BC4          | •             | (*           | f <sub>x</sub> =CON | NT.SE(B4:I | BA4;"=0")    |             |         |            |               |            |              |                |          |           |                  |            |         |          |              |             |               |            |
|     | Α            | В             | С            | D                   | E          | F            | G           | Н       | 1.1        | J             | K          | L            | М              | N        | 0         | P                | Q          | R       | S        | T            | U           | V             | W          |
| 1   | NOTIFICA     | ÇÃO INDIV     | /IDUAL - Sir | nanNet              |            |              |             |         |            |               |            |              |                |          |           |                  |            |         |          |              |             |               |            |
| 2   | Freqüênci    | ia por Sem    | Epid Notifi  | c segundo           | Mun US     | Noti SC      |             |         |            |               |            |              |                |          |           |                  |            |         |          |              |             |               |            |
| 3   | Mun US N     | Semana 0      | Semana 0:    | Semana 0            | Semana (   | ) Semana (   | 0! Semana 0 | Semana  | 0 Semana ( | Semana 0      | Semana 1   | (Semana 1:   | Semana 1:S     | iemana 1 | Semana 14 | Semana 1!Ser     | mana 1(Se  | emana 1 | Semana 1 | ./Semana 1!S | emana 205   | Jemana 2:5    | emana 2:Se |
| 4   | 420005 Ab    | 0             | 0            | 0                   |            |              | 0           |         | 0 (        | ) 0           | 0          | 0            | 0              | 0        | 0         | 0                | 0          | 0       | 0        | / 0          | 0           | 0             | 0          |
| 5   | 420010 Ab    | 0             | 0            | 0                   |            |              | 0           |         | 0 (        | ) 0           | 0          | 0            | 0              | 0        | 0         | 0                | 0          | 0       | 0        | / 0          | 0           | 0             | 0          |
| 6   | 420020 Ag    | 0             | 0            | 0                   |            | ) (          | 0 0         |         | 0 (        | ) 0           | 0          | 0            | 0              | 0        | 0         | 0                | 0          | 0       | 0        | / 0          | 0           | 0             | 0          |
| /   | 420030 Ag    | 0             | 0            | 0                   |            |              | 0           |         | 0 (        | 0             | 0          | 0            | 0              | U        | U         | U                | 0          | 0       |          |              | 0           | 0             |            |
| 8   | 420040 Ag    | 0             | 0            | 0                   |            |              | 0           |         |            |               | 0          | 0            | 0              | 0        | 0         | 0                | 0          | 0       |          |              | 0           | 0             | 0          |
| 9   | 420050 Ag    | 0             | 0            | 0                   |            |              |             |         |            |               | 0          | 0            | 0              | 0        | 0         | 0                | 0          | 0       |          |              | 0           | 0             | 0          |
| 10  | 420055 Ag    | 0             | 0            | 0                   |            |              |             |         |            | , 0           | 0          | 0            | 0              | 0        | 0         | 0                | 0          | 0       |          |              | 0           | 0             | 0          |
| 12  | 420000 Ag    | 0             | 0            | 0                   |            |              |             |         |            |               | 0          | 0            | 0              | 0        | 0         | 0                | 0          | 0       |          | 1 0          | 0           | 0             | 0          |
| 12  | 420070 All   |               | 0            | 0                   |            |              |             |         |            | , u           | 0          | 0            | 0              | 0        | 0         | 0                | 0          | 0       | 0        |              | 0           | 0             | 0          |
| 14  | 420075 An    |               | 0            | 0                   |            |              | , U         |         |            | , U           | 0          | 0            | 0              | 0        | 0         | 0                | 0          | 0       |          | 0            | 0           | 1             | 0          |
| 15  | 420090 An    |               | 0            | 0                   |            |              | , .<br>     |         | 0 0        | , O           | 0          | 0            | 0              | 0        | 0         | 0                | 0          | 0       |          | 1 0          | 0           | 0             | 0          |
| 16  | 420100 An    | 0             | 0            | 0                   |            |              | - 0<br>1 0  |         | 0 0        | ) O           | 0          | 0            | 0              | 0        | 0         | 0                | 0          | 0       |          | 0            | 0           | 0             | 0          |
| 17  | 420110 An    | 0             | 0            | 0                   |            |              | 0 0         |         | 0 0        | ) 0           | 0          | 0            | 0              | 0        | 0         | 0                | 0          | 0       | 0        | 0 0          | 0           | 0             | 0          |
| 18  | 420120 An    | 0             | 0            | 0                   |            | 0 0          | 0 0         |         | 0 0        | 0 0           | 0          | 0            | 0              | 0        | 0         | 0                | 0          | 0       | C        | 0 0          | 0           | 0             | 0          |

| X  | 🚽 🤊 • (   | ×   ₩                           |                 |             |          |          |                             |            |                        |                               |            | Pastal - M | licrosoft Excel  |                     |                          |                                |          |           |         |                                         |                            |                           |       |         |
|----|-----------|---------------------------------|-----------------|-------------|----------|----------|-----------------------------|------------|------------------------|-------------------------------|------------|------------|------------------|---------------------|--------------------------|--------------------------------|----------|-----------|---------|-----------------------------------------|----------------------------|---------------------------|-------|---------|
| An | quivo Pág | ina Inicial                     | Inserir         | Layout da l | Página   | Fórmulas | Dados                       | Revisão    | Exibição               |                               |            |            |                  |                     |                          |                                |          |           |         |                                         |                            |                           |       | a 🕜 🗆 🗄 |
| Co | Reco      | ortar<br>iar *<br>el de Formati | Calit<br>ação N | I§.<br>-    | * 11 *   | A A I    | = = <mark>=</mark><br>= = = | ≫<br>∰≂ ∰≂ | 📑 Quebrar<br>Mesclar e | Texto Automa<br>Centralizar * | iticamente | Geral      | •<br>•<br>•<br>• | Formata<br>Condicio | ção Forn<br>nal - como T | hatar Estilos<br>abela + Célui | de Inser | Excluir F | ormatar | ∑ AutoSoma<br>Preencher *<br>∠ Limpar * | Classificar<br>e Filtrar * | Localizar e<br>Selecionar | *     |         |
|    | BC4       | sterencia 👻                     | (n              | fx          | ite      | OK.      |                             | All        | innamento              |                               |            | NUN        | iero i           |                     | ESUI                     | ,                              |          | Celulas   |         |                                         | Edição                     |                           | -     |         |
|    |           |                                 |                 | -           |          |          |                             |            |                        |                               |            |            |                  |                     |                          |                                |          |           |         |                                         |                            |                           |       |         |
| 1  | AF        | AG                              | AH              | Al          | AJ       | AK       | AL                          | AM         | AN                     | AO                            | AP         | AQ         | AR               | AS                  | AT                       | AU                             | AV       | AW        | AX      | AY                                      | AZ                         | BA                        | BB    | BC      |
| 1  |           |                                 |                 |             |          |          |                             |            |                        |                               |            |            |                  |                     |                          |                                |          |           |         |                                         |                            |                           |       |         |
| 2  | Semana 3  | Semana 3                        | Semana 3        | Semana 3    | Semana 3 | Semana 3 | Semana 3                    | Semana     | 3) Semana 3            | Semana 4                      | Semana 4   | Semana 4   | Semana 4         | Semana 4            | Semana 4                 | Semana 4(Si                    | emana 4  | Semana 4: | Semana  | 1 Semana 5 S                            | emana 519                  | emana 5                   | fotal |         |
| 4  | 0         | 0                               | 0               | 0           | 0        | 0        | 0                           |            | 0 0                    | 0                             | 0          | C          | 0                | 0                   | 0                        | 0                              | 0        | 0         |         | 0 0                                     | 0                          | 0                         |       | 0       |
| 5  | 0         | 0                               | 0               | 0           | 0        | 0        | 0                           |            | 0 0                    | 0                             | 0          | c          | 0                | 0                   | 0                        | 0                              | 0        | 0         |         | 0 0                                     | 0                          | 0                         |       | 0       |
| 6  | 0         | 0                               | 0               | 0           | 0        | 0        | 0                           |            | 0 0                    | 0                             | 0          | C          | 0                | 0                   | 0                        | 0                              | 0        | 0         |         | 0 0                                     | 0                          | 0                         |       | 0       |
| 7  | 0         | 0                               | 0               | 0           | 0        | 0        | 0                           |            | 0 0                    | 0                             | 0          | C          | 0                | 0                   | 0                        | 0                              | 0        | 0         |         | 0 0                                     | 0                          | 0                         |       | 0       |
| 8  | 0         | 0                               | 0               | 0           | 0        | 0        | 0                           |            | 0 0                    | 0                             | 0          | C          | 0                | 0                   | 0                        | 0                              | 0        | 0         |         | 0 0                                     | 0                          | 0                         |       | 0       |
| 9  | 0         | 0                               | 0               | 0           | 0        | 0        | 0                           |            | 0 0                    | 0                             | 0          | C          | 0                | 0                   | 0                        | 0                              | 0        | 0         |         | 0 0                                     | 0                          | 0                         |       | 0       |
| 10 | 0         | 0                               | 0               | 0           | 0        | 0        | 0                           |            | 0 0                    | 0                             | 0          | C          | 0                | 0                   | 0                        | 0                              | 0        | 0         |         | 0 0                                     | 0                          | 0                         |       | 0       |
| 11 | 0         | 0                               | 0               | 0           | 0        | 0        | 0                           |            | 0 0                    | 0                             | 0          | C          | 0                | 0                   | 0                        | 0                              | 0        | 0         |         | 0 0                                     | 0                          | 0                         |       | 0       |
| 12 | 0         | 0                               | 0               | 0           | 0        | 0        | 0                           |            | 0 0                    | 0                             | 0          | C          | 0                | 0                   | 0                        | 0                              | 0        | 0         | (       | 0 0                                     | 0                          | 0                         |       | 0       |
| 13 | 0         | 0                               | 0               | 0           | 0        | 0        | 0                           |            | 0 0                    | 0                             | 0          | C          | 0                | 0                   | 0                        | 0                              | 0        | 0         |         | 0                                       | 0                          | 0                         |       | 0       |
| 14 | 0         | 0                               | 0               | 0           | 0        | 0        | 0                           |            | 0 0                    | 0                             | 0          |            | 0                | 0                   | 0                        | 0                              | 0        | 0         |         | 0                                       | 0                          | 0                         |       | 1       |
| 15 | 0         | 0                               | 0               | 0           | 0        | 0        | 0                           |            | 0 0                    | 0                             | 0          |            | 0                | 0                   | 0                        | 0                              | 0        | 0         |         | 0                                       | 0                          | 0                         |       | 0       |
| 10 | 0         | 0                               | 0               | 0           | 0        | 0        | 0                           |            | 0 0                    | 0                             | 0          |            | 0                | 0                   | 0                        | 0                              | 0        | 0         |         | 0                                       | 0                          | 0                         |       | 0       |
| 1/ | 0         | 0                               | 0               | 0           | 0        | 0        | 0                           |            | 0 0                    | 0                             |            |            | 0                | 0                   | 0                        | 0                              | 0        | 0         |         |                                         | 0                          | 0                         |       | 0       |
| 10 | 0         | 0                               | 0               | 0           | 0        | 0        | 0                           |            | 0 0                    | 0                             | 0          |            | 0                | 0                   | 0                        | 0                              | 0        | 0         |         | 0                                       | 0                          | 0                         |       | 0       |
| 20 | 0         | 0                               | 1               | 0           | 0        | 0        | 0                           |            | 0 0                    | 0                             | 0          |            | 0                | 0                   | 0                        | 0                              | 0        | 0         |         |                                         | 0                          | 0                         |       | 1       |
| 20 | 0         | 0                               | 1               | 0           | 0        | 0        | 0                           |            | 0 0                    | 0                             | 0          |            | 0                | 0                   | 0                        | 0                              | 0        | 0         |         |                                         | 0                          | 0                         |       | 8       |
| 22 | 0         | 0                               | 0               | 0           | 0        | 1        | 0                           |            | 0 0                    | 0                             | 0          |            | 0                | 0                   | 0                        | 0                              | 0        | 0         |         |                                         | 0                          | 0                         |       | 3       |
|    |           |                                 |                 |             |          |          |                             |            |                        |                               |            |            |                  | •                   |                          |                                |          |           |         |                                         | •                          |                           |       | -       |

# g. Posicionar na primeira célula após Total e clicar em inserir função (fx)

#### h. Selecionar CONT.SE, OK

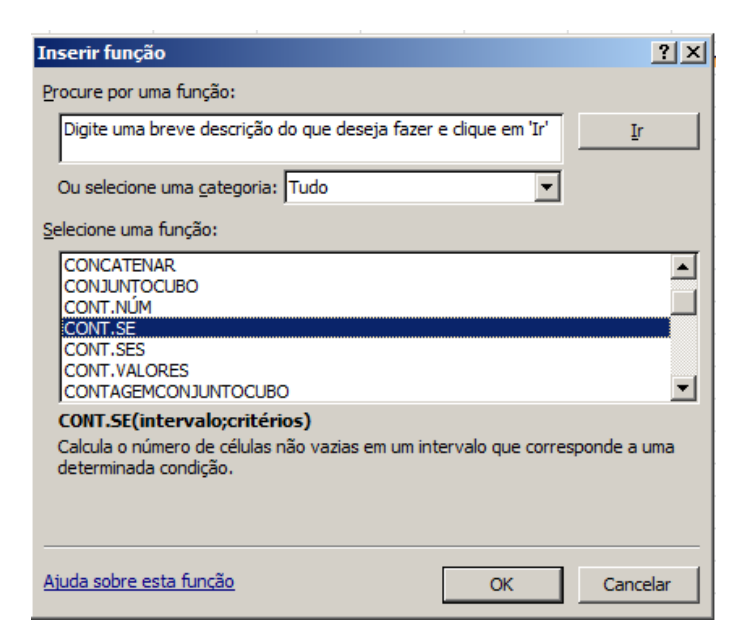

i. Intervalo:Marcar todas as células de semanas epidemiológicas do primeiro município (Semana 01 a 52)

Critérios: digitar <>0 (diferente de zero) e OK

| 1 | Argumentos da função                 |                                                                | <u>?</u> ×                                  |
|---|--------------------------------------|----------------------------------------------------------------|---------------------------------------------|
|   | CONT.SE                              |                                                                |                                             |
|   | Intervalo B4                         | 4:BA4 🗾                                                        | = {0\0\0\0\0\0\0\0\0\0\0\0\0\0\0\0\0\0\0\   |
|   | Critérios <                          | :>0 🔣 .                                                        | =                                           |
|   |                                      |                                                                | =                                           |
|   | Calcula o número de células não vazi | zias em um intervalo que corresponde a                         | uma determinada condição.                   |
|   | Crite                                | .érios é a condição, na forma de um nu células serão contadas. | úmero, expressão ou texto, que define quais |
|   |                                      |                                                                |                                             |
|   | Resultado da fórmula =               |                                                                |                                             |
|   | Ajuda sobre esta função              |                                                                | OK Cancelar                                 |

j. Arrastar a célula para calcular o valor dos demais municípios

| ana 50 | Semana 5 | Semana 5 | Total |    |
|--------|----------|----------|-------|----|
| 1      | 1        | 1        | 0     | 52 |
| 1      | 1        | 0        | 0     | 51 |
| 1      | 0        | 0        | 0     | 50 |
| 0      | 0        | 0        | 0     | 49 |
| 0      | 0        | 0        | 0     | 0  |
| 0      | 0        | 0        | 0     | 0  |
| 0      | 0        | 0        | 0     | 0  |
| 0      | 0        | 0        | 0     | 0  |
| 0      | 0        | 0        | 0     | 0  |
| 0      | 0        | 0        | 0     | 0  |
| 0      | 0        | 0        | 1     | 1  |
| 0      | 0        | 0        | 0     | 0  |
| 0      | 0        | 0        | 0     | 0  |
| 0      | 0        | 0        | 0     | 0  |
| 0      | 0        | 0        | 0     | 0  |
|        |          |          |       |    |

k. Dar nome a coluna (EX: Nº de semanas com informação)

|      |          |       | Semanas    |  |
|------|----------|-------|------------|--|
|      |          |       | com        |  |
| a 5: | Semana 5 | Total | informação |  |
| 1    | 1        | 0     | 52         |  |
| 1    | 0        | 0     | 51         |  |
| 0    | 0        | 0     | 50         |  |
| 0    | 0        | 0     | 49         |  |
| 0    | 0        | 0     | 0          |  |
| 0    | 0        | 0     | 0          |  |
| 0    | 0        | 0     | 0          |  |
| 0    | 0        | 0     | 0          |  |
| 0    | 0        | 0     | 0          |  |
| 0    | 0        | 0     | 0          |  |
| 0    | 0        | 1     | 1          |  |
| 0    | •        | •     | <u>^</u>   |  |

Este número é o resultado do indicador.

Municípios que possuem 50 ou mais semanas com informação atingiram a meta.

### OBSERVAÇÃO

 I. Caso queira calcular o % desemanas epidemiológicas com informação: digitar = célula da semana com informação dividido por 52 vezes 100. Exemplo(=B54/52\*100)

|   |          |       | Semanas<br>com |       |
|---|----------|-------|----------------|-------|
| 5 | Semana 5 | Total | informação     |       |
| 1 | 1        | 0     | 52             | 100,0 |
| 1 | 0        | 0     | 51             | 98,1  |
| D | 0        | 0     | 50             | 96,2  |
| D | 0        | 0     | 49             | 94,2  |
| D | 0        | 0     | 0              | 0,0   |
| D | 0        | 0     | 0              | 0,0   |
| D | 0        | 0     | 0              | 0,0   |
| D | 0        | 0     | 0              | 0,0   |
| D | 0        | 0     | 0              | 0,0   |
| D | 0        | 0     | 0              | 0,0   |
| D | 0        | 1     | 1              | 1,9   |
| D | 0        | 0     | 0              | 0,0   |
| D | 0        | 0     | 0              | 0,0   |
| D | 0        | 0     | 0              | 0,0   |
| D | 0        | 0     | 0              | 0,0   |

### **Indicador 01**

# Indicador: Proporção de registros de óbitos alimentados no SIM em até 60 dias do final do mês de ocorrência.

### 1º PASSO:

Solicitar à Coordenação de Vigilância do Óbito SIM/SINASC o arquivo DBF atualizado e a planilha de óbitos esperados (estimados) por mês e ano.

### 2º PASSO:

Tirar um relatório no Tabwin na seguinte formatação abaixo:

Linhas: Mês do óbito

Coluna: Mês de cadastro

Seleções disponíveis: Munic Resid GO e/ou Mun/Regional Resid (escolher o município e/ou região de saúde a qual pertencem) e ano do óbito.

Ao aparecer à tabela, os senhores e as senhoras poderão visualizar o quantitativo de óbitos inseridos no SIM do respectivo município e/ou região de saúde em análise.

#### 3º PASSO:

De posse das quantidades de óbitos esperados e coletados no SIM, fazer a proporção abaixo:

Número de óbitos de residentes coletados no SIM X 100 Número de óbitos estimados daquele município

### 4º PASSO:

Verificar se naquele mês a proporção está abaixo de 90 por cento.

## Indicador 02.

# Indicador: Proporção de registros de nascidos vivos alimentados no Sinasc até 60 dias do final do mês de ocorrência.

### 1º PASSO:

Solicitar à Coordenação de Vigilância do Óbito SIM/SINASC o arquivo DBF atualizado e a planilha de nascidos vivos esperados (estimados) por mês e ano.

### 2º PASSO:

Tirar um relatório no Tabwin na seguinte formatação abaixo:

Linhas: Mês de nascimento

Coluna: Mês de cadastro

Seleções disponíveis: Munic Resid GO e/ou Mun/Regional Resid (escolher o município e/ou região de saúde a qual pertencem) e ano do nascimento.

Ao aparecer à tabela, os senhores e as senhoras poderão visualizar o quantitativo de nascidos vivos inseridos no SINASC do respectivo município e/ou região de saúde em análise.

#### 3º PASSO:

De posse das quantidades de nascidos vivos esperados e coletados no Sinasc, fazer a proporção abaixo:

Número de nascidos vivos de residentes coletados no Sinasc Número de nascimento estimados daquele município

4º PASSO:

# Verificar se naquele mês a proporção está abaixo de 90 por cento. Indicador 10:

### Indicador 6 –

#### Indicador: Número de semanas epidemiológicas com informação Sinan

<u>Método de Cálculo</u>: número de semanas epidemiológicas com, pelo menos, uma informação de notificação (positiva, negativa ou de surto)

- Notificações positivas: bases do Sinan Net (Nindnet e epizonet), base do Sinan Online (dengonXX) e base do Sinan Influenza (influnoXX);
- Notificações Negativas: Nneganet
- Notificações de Surto: Nsurtnet

#### Passo a passo

m. Gerar as bases do Sinan Influenza e do Sinan Dengue Online e colar na pasta de DBF's do Sinan Net onde os arquivos serão lidos pelo Tabwin:

### Influenza

| SINAN Influenza Web                                                                                                    | terça-feira, 10 de fevereiro de 2015 |
|----------------------------------------------------------------------------------------------------|--------------------------------------|
| SVB<br>Secretaria de vigilância em Saúde                                                                                                    | ▲ ← 🕈 🚔 🖂 🗙                          |
| Notificação Individual Consulta Relatórios                                                                                                    |                                      |
| > Filtro de Geração de Arquivo<br>Usuário: ANDREA HELENA FERNANDES DIAS Nivel: FEDERAL<br>Filtro<br>Selecione o tipo de arquivos que deseja gerar<br>CSV © DBF Tipo de filtro?<br>UF: Ano: Semana Epdemiológica: Ca<br>SC V 2014 | sos Confirmados:<br>Sim              |
| Gerar Arquivo                                                                                                    |                                      |
|                                                                                                    | Versão 3.1.0                         |

#### Dengue

| Saúde<br>Ministério da S                | aúde                                    |             |                    |                        |                             |                                                |
|-----------------------------------------|-----------------------------------------|-------------|--------------------|------------------------|-----------------------------|------------------------------------------------|
| SINAN                                   |                                         |             |                    |                        |                             | nincipal 🔀 principal 🗙 sair                    |
| Sistema de Informação                   | o de Agravos de Noti                    | ificação    |                    | Usuário: ANDREA I      | ELENA FERNANDES DIAS Nivel: | Federal   V-2.10 Sua Sessão Expira Em: 9min 56 |
| Notificação                             | Consulta                                | Duplicidade | Relatórios         | Relatórios Específicos | Geoprocessamento            | Exportação                                     |
| EXPORTAÇÃO > CONSULT<br>Número (        | AR EXPORTAÇÃO DBF<br>Ja Solicitação     |             | Quantidade de Regi | istros                 | Status                      | Link                                           |
| 26                                      | (3065                                   |             | 676                | tualizar Voltar        | Processamento concluído     | Baixar arquivo DBF                             |
| Secretaria de Vigilá<br>Departamento de | ància em Saúde<br>Vigilância Epidemioló | ógica       |                    |                        |                             | S DATASUS                                      |

### Pasta DBF do Sinan Net

| G 🗢 📔 🕨 Computz        | ador → Disco Local (C:) → SinanNet → E | BaseDBF 👻 😽       | Pesquisar BaseDE | 3F       | × |
|------------------------|----------------------------------------|-------------------|------------------|----------|---|
| Organizar 👻 Incluir na | a biblioteca 👻 Compartilhar com 💌      | Gravar Nova pasta |                  | !≡ ▼ 🔳   | 0 |
| 🖌 🔆 Favoritos          | Nome                                   | Data de modificaç | Тіро             | Tamanho  | - |
| 📃 Área de Trabalho     | 0 DENGON263065_00                      | 10/02/2015 14:58  | dBase Table      | 851 KB   |   |
| \rm Downloads          | INFLUO2014                             | 10/02/2015 14:55  | dBase Table      | 4 KB     |   |
| 🕮 Locais               | 🚺 NINDINET                             | 10/02/2015 14:28  | dBase Table      | 61 KB    |   |
|                        | EPIZONET                               | 10/02/2015 14:28  | dBase Table      | 4 KB     |   |
| 🛯 🧱 Bibliotecas        | 10 NSURTNET                            | 10/02/2015 14:28  | dBase Table      | 3 KB     |   |
| Documentos             | 🔯 NTRACOMA                             | 10/02/2015 14:28  | dBase Table      | 2 KB     |   |
| 🛛 🔛 Imagens            | TRACONET                               | 10/02/2015 14:28  | dBase Table      | 2 KB     |   |
| 🖻 🎝 Músicas            | 🔯 NNEGANET                             | 10/02/2015 14:28  | dBase Table      | 8 KB     |   |
| 🖻 📑 Vídeos             |                                        | 06/02/2015 19:50  | dBase Table      | 1.007 KB |   |

### n. Abrir o tabwin e selecionar o NotIndiviNet.def

| Arquivos de definição: |              |           | Diretórios: |  |
|------------------------|--------------|-----------|-------------|--|
| HantaNET.def           |              | ·         | C:\         |  |
| HepavirNE1.def         |              |           | BinanNet    |  |
| HIVGESTIVE LOET        |              |           | BaseDBF     |  |
| Innuenzaner.der        |              |           |             |  |
| LeishteoNFT def        |              |           |             |  |
| LeishvisNET.def        |              | =         |             |  |
| LeptoNET.def           |              | _         |             |  |
| MalariaNET.def         |              |           | 1           |  |
| MeningeNET.def         |              |           | Drives:     |  |
| NotIndiviNet.def       |              | -         | 🖃 c: 🛛      |  |
| NOTIFICAÇÃ             | D INDIVIDUAL | - SinanNe | t           |  |
|                        |              |           |             |  |

- o. Selecionar:
- > Linha: Município de Notificação do estado a ser avaliado
- > Coluna: Semana Epidemiológica de Notificação

- > Seleções Disponíveis: Ano Epidemiológico: 2014
- > Arquivos: Dengue (online), Influenza (Online), Epizootia, Nindinet, Nneganet, Nsurtnet

Observação: desmarcar "suprimir linhas zeradas" e "suprimir colunas zeradas"

| Linhas                                                                                                    | Colunas                                                                                                    | Incremento | Arquivos                                                                                                    |
|----------------------------------------------------------------------------------------------------|----------------------------------------------------------------------------------------------------|------------|----------------------------------------------------------------------------------------------------|
| Mun US Noti RJ<br>Mun US Noti RN<br>Mun US Noti RO<br>Mun US Noti RR<br>Mun US Noti RS<br>Mun US Noti SC<br>Mun US Noti SE<br>Mun US Noti SP<br>Suprimir linhas zeradas<br>Seleções disponíveis | <ul> <li>Não ativa</li> <li>Ano da Notific</li> <li>Mes da Notific</li> <li>Trim.da Notific</li> <li>Sem.Epid Notific</li> <li>Ano Epid notific</li> <li>Ano In.Sint/Acid/D</li> <li>Mês In.Sint/Acid/D</li> <li>Suprimir colunas zeradas</li> <li>Seleçõi</li> </ul> | es ativas  | C:\SinanNet\BaseDBF\*.DBF<br>INFLUO2014.DBF<br>LEISHNET.DBF<br>LEPTONET.DBF<br>LERNET.DBF<br>MALANET.DBF<br>MENINNET.DBF<br>MENTANET.DBF<br>MUNICNET.DBF |
| Mes da Notific<br>Trim.da Notific<br>Sem.Epid Notific<br>Ano Epid notific<br>Ano In.Sint/Acid/D<br>Mês In.Sint/Acid/D                                                                           | ▲ Incluir                                                                                                    | Sair       | NEXCNEGNET.DBF                                                                                                    |
| Localizar categoria                                                                                                    | Categorias selecionadas                                                                                                    |            | 🔲 Testar CRC 🖉                                                                                                    |
| 2013<br>2014<br>2015<br>2016<br>2017<br>2018                                                                                                    |                                                                                                    | ^<br>      | □ <u>S</u> alvar registros<br>Não classificados<br>○ <u>Ignorar</u><br>○ <u>Incluir</u><br>○ <u>D</u> iscriminar                                         |
|                                                                                                    |                                                                                                    |            | 0.00                                                                                                    |

#### p. Executar

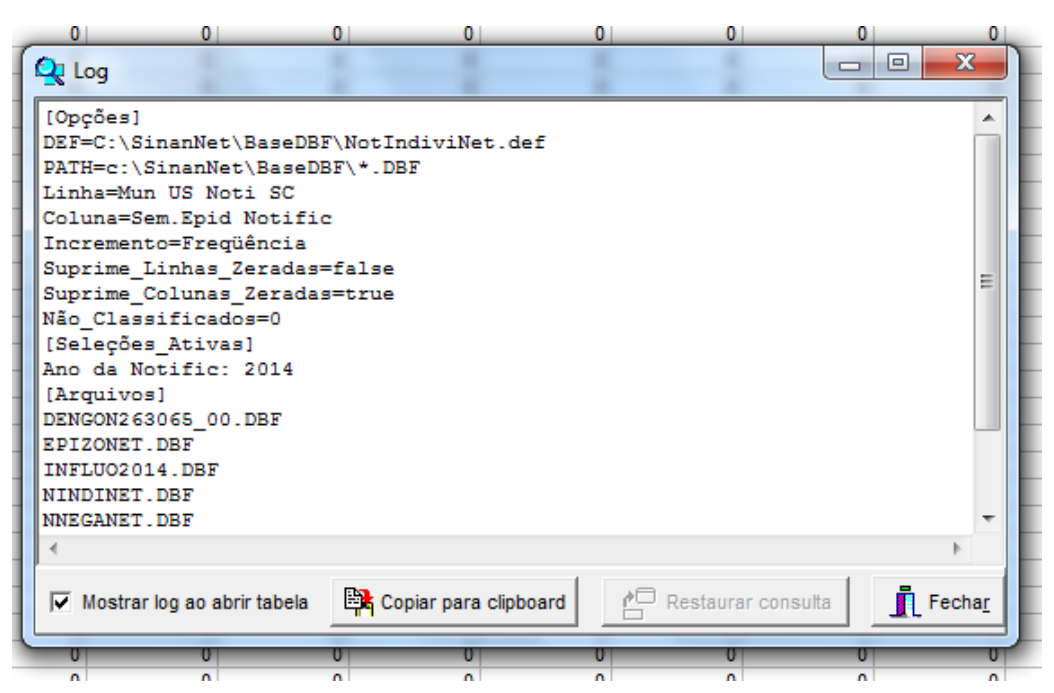

### q. Salvar em planilha Excel

| 🕂 Salvar con | 10             |   |                 | ×       |
|--------------|----------------|---|-----------------|---------|
| Salvarem:    | \mu Sinan      | • | + 🗈 💣 📰         | •       |
| Nome         | *              |   | Data de modifie | caç T   |
| 🔊 Regulari   | dade           |   | 10/02/2015 15:0 | 15 P    |
| •            |                |   |                 | Þ       |
| Nome:        | Regularidade   |   |                 | Salvar  |
| Tipo:        | Planilha Excel |   | ✓ C             | ancelar |
|              |                |   |                 | Ajuda   |
|              |                |   |                 |         |

# r. Abrir a planilha no excel

|     | 🗐 ") - (*                        | ¥ •  ∓       |              |           |          |              |          |         |             |               |          | Pasta1 - M   | licrosoft Excel |          |          |              |            |             |          |             |            |               |             |
|-----|----------------------------------|--------------|--------------|-----------|----------|--------------|----------|---------|-------------|---------------|----------|--------------|-----------------|----------|----------|--------------|------------|-------------|----------|-------------|------------|---------------|-------------|
| Are | quivo Pág                        | ina Inicial  | Inserir      | Layout da | Página   | Fórmulas     | Dados    | Revisão | Exibição    |               |          |              |                 |          |          |              |            |             |          |             |            |               | ~           |
| ľ   | Reco                             | ortar        | Calib        | ri        | * 11 *   | A A          | = =      | ≫       | 📑 Quebrar   | Fexto Automat | icamente | Geral        | Ŧ               |          |          | /            | 1          | - 🚁         |          | Σ AutoSoma  | 27         | A             |             |
| Co  | olar I Pino                      | el de Formal | acão N       | I§.       | 89 •   🆄 | - <u>A</u> - | = = =    | 使使      | Mesclar e   | Centralizar * |          | <b>9</b> 7 % | 000 56 400      | Formata  | ção For  | natar Estilo | os de Inse | rir Excluir | Formatar | Impar *     | Classifica | r Localizar e |             |
|     | Área de Tran                     | sferência    | 6            | For       | ite      | G            |          | AI      | inhamento   |               | 5        | Núm          | ero 🗔           | condicie | Estil    | o<br>o       | iia · · ·  | Célula:     |          |             | Edição     | Selectorial   |             |
|     | BC4 • ( K = CONT.SE(B4:BA4;*a0") |              |              |           |          |              |          |         |             |               |          |              |                 |          |          |              |            |             |          |             |            |               |             |
|     | Α                                | В            | С            | D         | E        | F            | G        | н       | 1           | J             | К        | L            | м               | N        | 0        | Р            | Q          | R           | S        | Т           | U          | V             | W           |
| 1   | NOTIFICA                         | ÇÃO INDI     | /IDUAL - Sir | nanNet    |          |              |          |         |             |               |          |              |                 |          |          |              |            |             |          |             |            |               |             |
| 2   | Freqüênci                        | a por Sem    | Epid Notifi  | c segundo | Mun US N | loti SC      |          |         |             |               |          |              |                 |          |          |              |            |             |          |             |            |               |             |
| 3   | Mun US N                         | Semana 0     | Semana 0     | Semana 0  | Semana 0 | Semana C     | Semana 0 | Semana  | 0' Semana 0 | Semana 019    | Semana 1 | Semana 1     | Semana 1:5      | Semana 1 | Semana 1 | Semana 1!    | Semana 1   | Semana 1    | Semana   | 1/Semana 1! | Semana 2   | Semana 2:5    | emana 2: Se |
| 4   | 420005 Ab                        | 0            | 0            | 0         | 0        | C            | 0        |         | 0 0         | 0             | 0        | 0            | 0               | 0        | 0        | 0            | 0          | 0           |          | 0 0         | 0          | 0             | 0           |
| 5   | 420010 Ab                        | 0            | 0            | 0         | 0        | C            | 0        |         | 0 0         | 0             | 0        | 0            | 0               | 0        | 0        | 0            | 0          | 0           |          | 0 0         | 0          | 0             | 0           |
| 6   | 420020 Ag                        | 0            | 0            | 0         | 0        | C            | 0        |         | 0 0         | 0             | 0        | 0            | 0               | 0        | 0        | 0            | 0          | 0           |          | 0 0         | 0          | 0             | 0           |
| 7   | 420030 Ag                        | 0            | 0            | 0         | 0        | C            | 0        |         | 0 0         | 0             | 0        | 0            | 0               | 0        | 0        | 0            | 0          | 0           |          | 0 0         | 0          | 0             | 0           |
| 8   | 420040 Ag                        | 0            | 0            | 0         | 0        | с<br>С       | 0        |         | 0 0         | 0             | 0        | 0            | 0               | 0        | 0        | 0            | 0          | 0           |          | 0 0         | 0          | 0             | 0           |
| 9   | 420050 Ag                        | 0            | 0            | 0         | 0        | с<br>С       | 0        |         | 0 0         | 0             | 0        | 0            | 0               | 0        | 0        | 0            | 0          | 0           |          | 0 0         | 0          | 0             | 0           |
| 10  | 420055 Ag                        | 0            | 0            | 0         | 0        | с с          | 0        |         | 0 0         | 0             | 0        | 0            | 0               | 0        | 0        | 0            | 0          | 0           |          | 0 0         | 0          | 0             | 0           |
| 11  | 420060 Ag                        | 0            | 0            | 0         | 0        | 0            | 0        |         | 0 0         | 0             | 0        | 0            | 0               | 0        | 0        | 0            | 0          | 0           |          | 0 0         | 0          | 0             | 0           |
| 12  | 420070 All                       | 0            | 0            | 0         | 0        | 0            | 0        |         | 0 0         | 0             | 0        | 0            | 0               | 0        | 0        | 0            | 0          | 0           |          | 0 0         | 0          | 0             | 0           |
| 13  | 420075 Alt                       | 0            | 0            | 0         | 0        | 0            | 0        |         | 0 0         | 0             | 0        | 0            | 0               | 0        | 0        | 0            | 0          | 0           |          | 0 0         | 0          | 0             | 0           |
| 14  | 420080 An                        | 0            | 0            | 0         | 0        | 0            | 0        |         | 0 0         | 0             | 0        | 0            | 0               | 0        | 0        | 0            | 0          | 0           |          | 0 0         | 0          | 1             | 0           |
| 15  | 420090 An                        | 0            | 0            | 0         | 0        | 0            | 0        |         | 0 0         | 0             | 0        | 0            | 0               | 0        | 0        | 0            | 0          | 0           |          | 0 0         | 0          | 0             | 0           |
| 16  | 420100 An                        | 0            | 0            | 0         | 0        | C            | 0        |         | 0 0         | 0             | 0        | 0            | 0               | 0        | 0        | 0            | 0          | C           |          | 0 0         | 0          | 0             | 0           |
| 17  | 420110 An                        | 0            | 0            | 0         | 0        | C            | 0        |         | 0 0         | 0             | 0        | 0            | 0               | 0        | 0        | 0            | 0          | C           |          | 0 0         | 0          | 0             | 0           |
| 18  | 420120 An                        | 0            | 0            | 0         | 0        | C            | 0        |         | 0 0         | 0             | 0        | 0            | 0               | 0        | 0        | 0            | 0          | C           |          | 00          | 0          | 0             | 0           |

| X  | 🚽 🤊 • (   | ×   ₩                           |                 |             |          |          |                             |            |                        |                               |            | Pastal - M | licrosoft Excel  |                     |                          |                                |          |           |         |                                         |                            |                           |       |         |
|----|-----------|---------------------------------|-----------------|-------------|----------|----------|-----------------------------|------------|------------------------|-------------------------------|------------|------------|------------------|---------------------|--------------------------|--------------------------------|----------|-----------|---------|-----------------------------------------|----------------------------|---------------------------|-------|---------|
| An | quivo Pág | ina Inicial                     | Inserir         | Layout da l | Página   | Fórmulas | Dados                       | Revisão    | Exibição               |                               |            |            |                  |                     |                          |                                |          |           |         |                                         |                            |                           |       | a 🕜 🗆 🗄 |
| Co | Reco      | ortar<br>iar *<br>el de Formati | Calit<br>ação N | I§.<br>-    | * 11 *   | A A I    | = = <mark>=</mark><br>= = = | ≫<br>∰≂ ∰≂ | 📑 Quebrar<br>Mesclar e | Texto Automa<br>Centralizar * | iticamente | Geral      | •<br>•<br>•<br>• | Formata<br>Condicio | ção Forn<br>nal - como T | hatar Estilos<br>abela + Célui | de Inser | Excluir F | ormatar | ∑ AutoSoma<br>Preencher *<br>∠ Limpar * | Classificar<br>e Filtrar * | Localizar e<br>Selecionar | *     |         |
|    | BC4       | sterencia 👻                     | (n              | fx          | ite      | OK.      |                             | All        | innamento              |                               |            | NUN        | iero i           |                     | ESUI                     | ,                              |          | Celulas   |         |                                         | Edição                     |                           | -     |         |
|    |           |                                 |                 |             |          |          |                             |            |                        |                               |            |            |                  |                     |                          |                                |          |           |         |                                         |                            |                           |       |         |
| 1  | AF        | AG                              | AH              | Al          | AJ       | AK       | AL                          | AM         | AN                     | AO                            | AP         | AQ         | AR               | AS                  | AT                       | AU                             | AV       | AW        | AX      | AY                                      | AZ                         | BA                        | BB    | BC      |
| 1  |           |                                 |                 |             |          |          |                             |            |                        |                               |            |            |                  |                     |                          |                                |          |           |         |                                         |                            |                           |       |         |
| 2  | Semana 3  | Semana 3                        | Semana 3        | Semana 3    | Semana 3 | Semana 3 | Semana 3                    | Semana     | 3) Semana 3            | Semana 4                      | Semana 4   | Semana 4   | Semana 4         | Semana 4            | Semana 4                 | Semana 4(Si                    | emana 4  | Semana 4: | Semana  | 1 Semana 5 S                            | emana 519                  | emana 5                   | fotal |         |
| 4  | 0         | 0                               | 0               | 0           | 0        | 0        | 0                           |            | 0 0                    | 0                             | 0          | C          | 0                | 0                   | 0                        | 0                              | 0        | 0         |         | 0 0                                     | 0                          | 0                         |       | 0       |
| 5  | 0         | 0                               | 0               | 0           | 0        | 0        | 0                           |            | 0 0                    | 0                             | 0          | c          | 0                | 0                   | 0                        | 0                              | 0        | 0         |         | 0 0                                     | 0                          | 0                         |       | 0       |
| 6  | 0         | 0                               | 0               | 0           | 0        | 0        | 0                           |            | 0 0                    | 0                             | 0          | C          | 0                | 0                   | 0                        | 0                              | 0        | 0         |         | 0 0                                     | 0                          | 0                         |       | 0       |
| 7  | 0         | 0                               | 0               | 0           | 0        | 0        | 0                           |            | 0 0                    | 0                             | 0          | C          | 0                | 0                   | 0                        | 0                              | 0        | 0         |         | 0 0                                     | 0                          | 0                         |       | 0       |
| 8  | 0         | 0                               | 0               | 0           | 0        | 0        | 0                           |            | 0 0                    | 0                             | 0          | C          | 0                | 0                   | 0                        | 0                              | 0        | 0         |         | 0 0                                     | 0                          | 0                         |       | 0       |
| 9  | 0         | 0                               | 0               | 0           | 0        | 0        | 0                           |            | 0 0                    | 0                             | 0          | C          | 0                | 0                   | 0                        | 0                              | 0        | 0         |         | 0 0                                     | 0                          | 0                         |       | 0       |
| 10 | 0         | 0                               | 0               | 0           | 0        | 0        | 0                           |            | 0 0                    | 0                             | 0          | C          | 0                | 0                   | 0                        | 0                              | 0        | 0         |         | 0 0                                     | 0                          | 0                         |       | 0       |
| 11 | 0         | 0                               | 0               | 0           | 0        | 0        | 0                           |            | 0 0                    | 0                             | 0          | C          | 0                | 0                   | 0                        | 0                              | 0        | 0         |         | 0 0                                     | 0                          | 0                         |       | 0       |
| 12 | 0         | 0                               | 0               | 0           | 0        | 0        | 0                           |            | 0 0                    | 0                             | 0          | C          | 0                | 0                   | 0                        | 0                              | 0        | 0         | (       | 0 0                                     | 0                          | 0                         |       | 0       |
| 13 | 0         | 0                               | 0               | 0           | 0        | 0        | 0                           |            | 0 0                    | 0                             | 0          | C          | 0                | 0                   | 0                        | 0                              | 0        | 0         |         | 0                                       | 0                          | 0                         |       | 0       |
| 14 | 0         | 0                               | 0               | 0           | 0        | 0        | 0                           |            | 0 0                    | 0                             | 0          |            | 0                | 0                   | 0                        | 0                              | 0        | 0         |         | 0                                       | 0                          | 0                         |       | 1       |
| 15 | 0         | 0                               | 0               | 0           | 0        | 0        | 0                           |            | 0 0                    | 0                             | 0          |            | 0                | 0                   | 0                        | 0                              | 0        | 0         |         | 0                                       | 0                          | 0                         |       | 0       |
| 10 | 0         | 0                               | 0               | 0           | 0        | 0        | 0                           |            | 0 0                    | 0                             | 0          |            | 0                | 0                   | 0                        | 0                              | 0        | 0         |         | 0                                       | 0                          | 0                         |       | 0       |
| 1/ | 0         | 0                               | 0               | 0           | 0        | 0        | 0                           |            | 0 0                    | 0                             |            |            | 0                | 0                   | 0                        | 0                              | 0        | 0         |         |                                         | 0                          | 0                         |       | 0       |
| 10 | 0         | 0                               | 0               | 0           | 0        | 0        | 0                           |            | 0 0                    | 0                             | 0          |            | 0                | 0                   | 0                        | 0                              | 0        | 0         |         | 0                                       | 0                          | 0                         |       | 0       |
| 20 | 0         | 0                               | 1               | 0           | 0        | 0        | 0                           |            | 0 0                    | 0                             | 0          |            | 0                | 0                   | 0                        | 0                              | 0        | 0         |         |                                         | 0                          | 0                         |       | 1       |
| 20 | 0         | 0                               | 1               | 0           | 0        | 0        | 0                           |            | 0 0                    | 0                             | 0          |            | 0                | 0                   | 0                        | 0                              | 0        | 0         |         |                                         | 0                          | 0                         |       | 8       |
| 22 | 0         | 0                               | 0               | 0           | 0        | 1        | 0                           |            | 0 0                    | 0                             | 0          |            | 0                | 0                   | 0                        | 0                              | 0        | 0         |         |                                         | 0                          | 0                         |       | 3       |
|    |           |                                 |                 |             |          |          |                             |            |                        |                               |            |            |                  | •                   |                          |                                |          | •         |         |                                         | •                          |                           |       | -       |

# s. Posicionar na primeira célula após Total e clicar em inserir função (fx)

#### t. Selecionar CONT.SE, OK

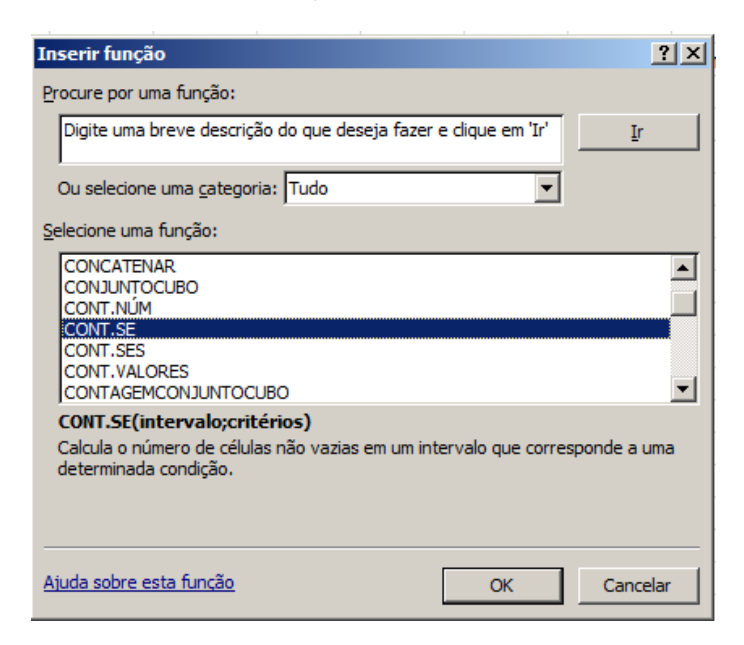

u. Intervalo:Marcar todas as células de semanas epidemiológicas do primeiro município (Semana 01 a 52)

Critérios: digitar <>0 (diferente de zero) e OK

| 1 | Argumentos da função                 |                                                                | <u>?</u> ×                                  |
|---|--------------------------------------|----------------------------------------------------------------|---------------------------------------------|
|   | CONT.SE                              |                                                                |                                             |
|   | Intervalo B4                         | 4:BA4 🗾                                                        | = {0\0\0\0\0\0\0\0\0\0\0\0\0\0\0\0\0\0\0\   |
|   | Critérios <                          | :>0 🔣 .                                                        | =                                           |
|   |                                      |                                                                | =                                           |
|   | Calcula o número de células não vazi | zias em um intervalo que corresponde a                         | uma determinada condição.                   |
|   | Crite                                | .érios é a condição, na forma de um nu células serão contadas. | úmero, expressão ou texto, que define quais |
|   |                                      |                                                                |                                             |
|   | Resultado da fórmula =               |                                                                |                                             |
|   | Ajuda sobre esta função              |                                                                | OK Cancelar                                 |

v. Arrastar a célula para calcular o valor dos demais municípios

| ana 50 | Semana 5 | Semana 5 | Total |    |
|--------|----------|----------|-------|----|
| 1      | 1        | 1        | 0     | 52 |
| 1      | 1        | 0        | 0     | 51 |
| 1      | 0        | 0        | 0     | 50 |
| 0      | 0        | 0        | 0     | 49 |
| 0      | 0        | 0        | 0     | 0  |
| 0      | 0        | 0        | 0     | 0  |
| 0      | 0        | 0        | 0     | 0  |
| 0      | 0        | 0        | 0     | 0  |
| 0      | 0        | 0        | 0     | 0  |
| 0      | 0        | 0        | 0     | 0  |
| 0      | 0        | 0        | 1     | 1  |
| 0      | 0        | 0        | 0     | 0  |
| 0      | 0        | 0        | 0     | 0  |
| 0      | 0        | 0        | 0     | 0  |
| 0      | 0        | 0        | 0     | 0  |
|        |          |          |       |    |

### w. Dar nome a coluna (EX: Nº de semanas com informação)

|      |          |       | Semanas    |  |
|------|----------|-------|------------|--|
|      |          |       | com        |  |
| a 5: | Semana 5 | Total | informação |  |
| 1    | 1        | 0     | 52         |  |
| 1    | 0        | 0     | 51         |  |
| 0    | 0        | 0     | 50         |  |
| 0    | 0        | 0     | 49         |  |
| 0    | 0        | 0     | 0          |  |
| 0    | 0        | 0     | 0          |  |
| 0    | 0        | 0     | 0          |  |
| 0    | 0        | 0     | 0          |  |
| 0    | 0        | 0     | 0          |  |
| 0    | 0        | 0     | 0          |  |
| 0    | 0        | 1     | 1          |  |
| 0    | 0        | 0     |            |  |

Este número é o resultado do indicador.

Municípios que possuem 50 ou mais semanas com informação atingiram a meta.

# **OBSERVAÇÃO**

 x. Caso queira calcular o % desemanas epidemiológicas com informação: digitar = célula da semana com informação dividido por 52 vezes 100. Exemplo(=B54/52\*100)

|   |          |       | Semanas<br>com |       |
|---|----------|-------|----------------|-------|
| 5 | Semana 5 | Total | informação     |       |
| 1 | 1        | 0     | 52             | 100,0 |
| 1 | 0        | 0     | 51             | 98,1  |
| D | 0        | 0     | 50             | 96,2  |
| D | 0        | 0     | 49             | 94,2  |
| D | 0        | 0     | 0              | 0,0   |
| D | 0        | 0     | 0              | 0,0   |
| D | 0        | 0     | 0              | 0,0   |
| D | 0        | 0     | 0              | 0,0   |
| D | 0        | 0     | 0              | 0,0   |
| D | 0        | 0     | 0              | 0,0   |
| D | 0        | 1     | 1              | 1,9   |
| D | 0        | 0     | 0              | 0,0   |
| D | 0        | 0     | 0              | 0,0   |
| D | 0        | 0     | 0              | 0,0   |
| D | 0        | 0     | 0              | 0,0   |

# Indicador 07 -

# Indicador: Proporção de DNCI encerradas oportunamente.

### 1. DESCRIÇÃO DO RELATÓRIO:

São apresentados os casos oportunos e o total de notificações de DNCI.

### 2. MÉTODO DE CÁLCULO DO INDICADOR:

Número de casos de DNCI encerrados oportunamente em até 60 dias após a notificação, residentes em determinado local e notificados em determinado ano/período.

X 100

Total de casos de DNCI residentes em determinado local e notificados em determinado ano/período.

### 3. **FONTE:**

Sistema de Informação de Agravos de Notificação (Sinan)

### 4. BASE DE DADOS DBF:

• Notificações positivas: NINDINET (Sinan Net Local), DENGON\*.DBF, CHIKON\*.DBF

### 5. CARACTERÍSTICAS E SELEÇÕES EFETUADAS NA BASE DE DADOS DO SINAN NET:

| NUMERADOR                                        | DENOMINADOR                        |
|--------------------------------------------------|------------------------------------|
| Número de casos de DNCI encerrados oportunamente | Total de casos de DNCI residentes  |
| em até 60 dias após a notificação, residentes em | em determinado local e notificados |
| determinado local e notificados em determinado   | em determinado ano/período.        |
| ano/período.                                     |                                    |
|                                                  |                                    |
| DBF:                                             |                                    |
| DT_ENCERRA - DT_NOTIFIC < = prazo oportuno       |                                    |

# FICHA DE QUALIFICAÇÃO DO INDICADOR 7:

| Meta          | 80% de casos das doenças de notificação compulsória imediata registrados no Sinan            |
|---------------|----------------------------------------------------------------------------------------------|
|               | encerradas em até 60 dias a partir da data de notificação.                                   |
| Relevância do | - Este indicador representa a capacidade de detecção de eventos de saúde pública e           |
| Indicador     | qualifica a informação, sendo relevante, pois envolve todas as doenças e agravos que são     |
|               | de notificação compulsória imediata nacional, cujas medidas de prevenção e controle estão    |
|               | previstas.                                                                                   |
|               | - Permite avaliar e monitorar a capacidade de resolução das investigações de casos           |
|               | registrados e a atualização do Sinan.                                                        |
| Método de     | Numerador: Total de registros de DNCI, por unidade de residência, encerrados dentro de       |
| Cálculo       | 60 dias a partir da data de notificação.                                                     |
|               | Denominador: Total de registros de DNCI, por unidade de residência, notificados no           |
|               | período da avaliação.                                                                        |
|               | Fator de multiplicação: 100.                                                                 |
| Fonte         | Sistema de Informação de Agravos de Notificação (Sinan)                                      |
| Dados para    | Data para processamento dos dados da base nacional para avaliação final: 15 de abril do      |
| monitoramento | ano posterior ao da avaliação.                                                               |
| e avaliação   |                                                                                              |
| Informações   | - Para este indicador, foram definidas, em virtude de sua magnitude e relevância, os         |
| adicionais    | seguintes eventos e doencas de notificação imediata nacional, listados na Portaria nº        |
|               | 204/GM/MS, de 17 de fevereiro de 2016:                                                       |
|               | Antraz pneumônico, Arenavírus, Botulismo, Cólera, Dengue (óbitos), Ebola, Febre amarela,     |
|               | Febre do Nilo ocidental e outras arboviroses de importância em saúde pública. Febre          |
|               | maculosa e outras riquetisioses. Febre purpúrica brasileira. Hantavirose. Influenza humana   |
|               | produzida nor novo subtino viral Lassa Malária na região extra Amazônica Marburg             |
|               | Poliomielite nor noliovírus selvagem. Peste Óbito com susneita de doenca nelo vírus Zika     |
|               | Óbito com suspeita de Febre de Chikungunya, Baiya humana, Bubéola, Sarampo, Síndrome         |
|               | de paralisia flácida aguda. Tularemia. Varíola e outras emergências de saúde pública         |
|               | de paralisia flacida aguda, rularenna, variola e outras entergencias de sadde pública.       |
|               | - Municínio que não possuir registro no Sinan de pelo menos uma das doencas de               |
|               | notificação imediata citadas, no ano de análise, não pontua para o POA-VS                    |
| OBS           | É importante ressaltar que a Síndrome de Rubéola Congênita e a Síndrome Respiratória         |
| 000           | Aguda Grave nor Coronavírus estão listadas na referida nortaria, mas não terão seus dados    |
|               | processados na tabulação desse indicador, pelos motivos a seguir citados. No primeiro        |
|               | caso, o tempo de encerramento é de 180 dias, porque para a confirmação ou descarte do        |
|               | caso, suspeito pelo critério laboratorial é necessário coletar a primeira amostra de         |
|               | espécimes clínicos para identificação viral no nascimento da criança e denois a segunda      |
|               | amostra aos 6 meses de vida, com o objetivo de avaliar a excreção viral dessa criança. No    |
|               | segundo caso, essa síndrome é notificada ao CIEVS Nacional, através do Notifica, que utiliza |
|               | e-mail ou formulário eletrônico Formsus e não por meio do Sinan                              |
|               | As doences listadas (DNCI) devem ser notificadas em 24 horas e registradas no Sinan no       |
|               | As upenças instatuas (pinci) deveni ser notificadas eni 24 notas e registradas no sinan no   |
|               | prazo de 7 días.                                                                             |

# PASSO A PASSO – AVALIAÇÃO MANUAL DAS BASES

Como o aplicativo Sinan Relatórios não foi atualizado com base na Portaria GM/MS nº 204, de 17 de fevereiro de 2016, de notificação compulsória, foi necessário elaborar um passo a passo para a construção do indicador 7 do PQA-VS sem a utilização deste aplicativo.

# BASES DE DADOS PARA O CALCULO DO INDICADOR 7:

Utilização da ferramenta Tabwin para gerar os subbancos:

### SUBBANCO AGRAVOS DNCI NACIONAL POR CID10:

- Colocar os arquivos NotIndiviNet.DEF e Compimedpqavs.CNV na pasta SinanNet\BaseDBF
  - a) Abrir o NotIndiviNet.DEF no TabWin32 indicando o caminho da base de dados

| 🔍 TabWin32           |                                                                                                    |                                                                                                    |            |
|----------------------|----------------------------------------------------------------------------------------------------|----------------------------------------------------------------------------------------------------|------------|
| Arquivo Editar Opera | ções Estatísticas Quadro Gr                                                                                                    | áfico Ajuda                                                                                                    |            |
| 🕒 🖪 📑 ?{] 📑 🛱        | *11 27 🗐 🖓 44 🚢 🚟                                                                                                    | <b>F E A E C E</b>                                                                                                    |            |
|                      | C Executa Tabulação - Abre a<br>Arquivos de definição:<br>MalariaNET.def<br>MalariaNET.def<br>NotificadiviNet def<br>NotificadiviNet.def<br>Notificacit.def<br>PesteNET.def<br>PianSurtoNet.DEF<br>RaisvitoNet.DEF<br>RaisvitoNet.DEF<br>RaisvitoNet.DEF<br>RaisvitoNet.DEF | rquivo de definição _ 🔍 🗙<br>Diretórios:<br>2:\<br>SinanNET<br>BaseDBF<br>Drives:<br>2:\\srvdf035\gtsinan<br>SinanNet<br>2:\\srvdf035\gtsinan<br> |            |
| Arquivo              | Notas                                                                                                    | Li Li                                                                                                    | nhas Chave |

- b) Selecionar campos;
  - Linha: UF de Residência
  - Coluna: Não Ativa
  - Incremento: Frequencia

- Arquivos: NINDINET.DBF (Seguir o caminho até a localização do arquivo com as informações de interesse no seu computador – de acordo com o ano de avaliação: se anual selecionar os 4 trimestres, se semestral selecionar 2 trimestres).
- Seleções ativas: Agravos Not. Pqavs
- Categorias selecionadas: selecionar todos os agravos (conforme figura abaixo)

| Linhas                            | Colunas                      | Incremento           | Arquivos                |
|-----------------------------------|------------------------------|----------------------|-------------------------|
| Mun US Noti TO<br>PAIS Residência | Não ativa     Ano da Notific | Freqüência           | z:\SinanNet\BaseDBF\Nin |
| UF Residência                     | Mes da Notific               |                      | NTNDIN13SEM2 DB         |
| Regional Residênci                | Trim.da Notific              |                      | NINDIN13TBI1.DB         |
| Reg Metrop Residên                | Sem.Epid Notific             |                      | NINDIN13TRI2.DB         |
| Mun Resid AC                      | Ano Epid notific             |                      | NINDIN13TRI3_DB         |
| Mun Resid AL                      | Ano In.Sint/Acid/D           |                      | NINDIN13TRI4.DB         |
| Mun Resid AM                      | * Mês In.Sint/Acid/D         |                      | NINDIN14TRI1.DB         |
| Sup linhas zeradas                | Sup colunas zeradas          |                      | NINDIN14TRI2.DB         |
| aleções disponíveis               | Seleções ativa               | Executar             | NINDIN14TRI3.DB         |
| A services disponivels            |                              |                      | NINDIN14TRI4.DB         |
| Agravos Comp + Nac                | Agravos No                   | St. Pqave St Cancela | NINDIN15TRI1.DB         |
| Agravos Noc.imedia                |                              | CO Editorial         | NINDIN15TRI2.DB         |
| Agravos Saúde Trab                |                              | E cair               | NINDIN15TRI3.DB         |
| Ev Etária DIDENS                  | - Exclui                     |                      | NINDIN15TRI4.DB         |
| Ty Provin (E)                     | ·                            |                      | NINDIN16TRI1.DB         |
| rai Localizar categoria           | Categorian Salacionadas      |                      | NINDIN16TRI2.DB         |
| [3] Econizar outogona             | Categorias Selecionadas      |                      | NINDIN16TRI3.DB         |
| Arenavirus                        |                              | <u>^</u>             | NINDIN16TRI4.DB +       |
| Botulismo                         |                              |                      | Testar CRC              |
| Carbunculo ou Antraz              |                              |                      | Salvar registros        |
| Colera<br>Decesso Eventemáticon   |                              |                      | Não Classificados       |
| Ebola                             |                              |                      | ( Innorar               |
| Eebre Amarela                     |                              |                      | Clockuir                |
| Eebre do Nilo                     |                              |                      | C Discriminar           |
|                                   |                              |                      | <u>v Discriminar</u>    |

- c) Marcar a opção Salvar Registros
- d) Clicar em Executar
- e) Logo em seguida irá aparecer a janela abaixo.Salvar Base.

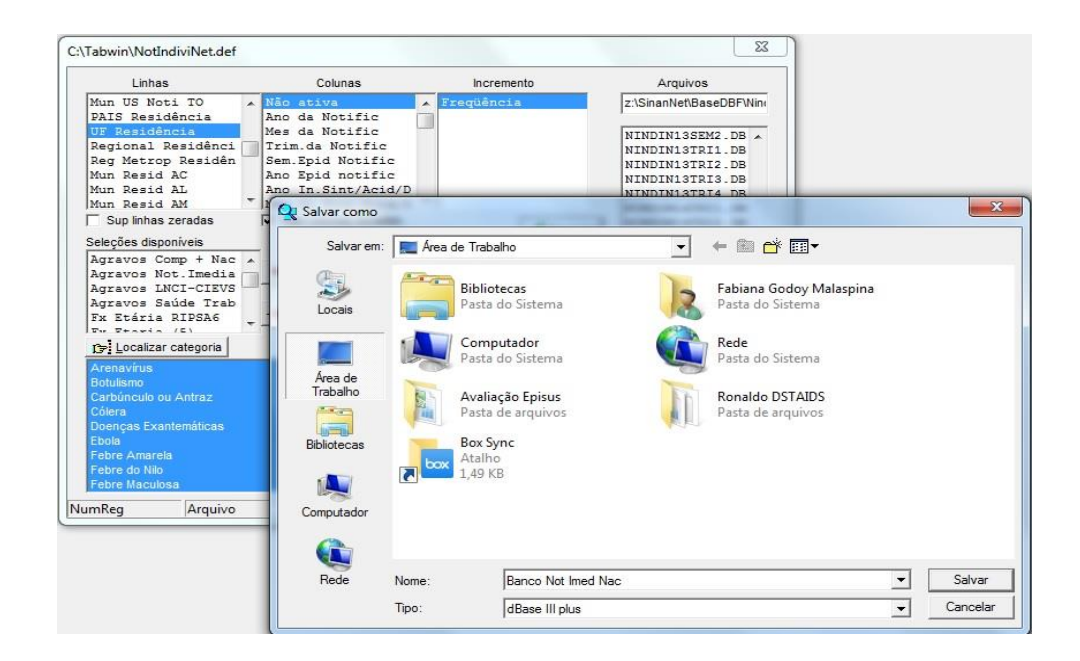

### f) Selecionar as variáveis (ver item OBSERVAÇÕES na pagina 16)

| Linhas                                                                                                    |   | Colunas                                                                                                    |         | Incremento                                                                            | A        | quivos                                                                                                 |
|----------------------------------------------------------------------------------------------------|---|----------------------------------------------------------------------------------------------------|---------|---------------------------------------------------------------------------------------|----------|----------------------------------------------------------------------------------------------------|
| Mun US Noti TO<br>PAIS Residência<br>UF Residência                                                                                                    | ^ | Não ativa<br>Ano da Notific<br>Mes da Notific                                                                                          |         | reqüência                                                                             | z:\Sinan | Net\BaseDBF\Nin                                                                                        |
| Regional Residênci<br>Reg Metrop Residên<br>Mun Resid AC                                                                                                    |   | Trim.da Notific<br>Sem.Epid Notific<br>Ano Epid notific                                                                                |         |                                                                                       | NINDI    | NISTRIZ.DB A<br>NISTRIS.DB<br>NISTRI4.DB                                                               |
| Mun Resid AL<br>Mun Resid AM                                                                                                    | - | Escolhe Campos                                                                                                    |         |                                                                                       | ×        | 4TRI2.DB                                                                                               |
| Sup linhas zeradas                                                                                                    |   | Campos entrada:                                                                                                    |         | Campos saída:                                                                         |          | 4TRI4.DB                                                                                               |
| Seleções disponíveis<br>Agravos Comp + Nac<br>Agravos Not.Imedia<br>Agravos LNCI-CIEVS<br>Agravos Suíde Trab<br>Fx Etária RIPSA6<br>Fx Etária RIPSA6<br>Fx Etária RIPSA6<br>Fx Etária RIPSA6<br>Fx Etária RIPSA6<br>Fx Etária RIPSA6<br>Arenavírus<br>Bobulismo | • | TP_NOT<br>CS_SUSPEIT<br>IN_AIDS<br>CS_MENING<br>SEM_NOT<br>NU_ANO<br>SG_UF_NOT<br>ID_MUNICIP<br>ID_REGIONA<br>ID_UNIDADE<br>DT_SIN_PRI | •       | NU_NOTIFIC     ID_AGRAVO     SG_UF     ID_MN_RESI     DT_NOTIFIC     OT_ENCERRA     < |          | TRI2.DB<br>5TRI3.DB<br>5TRI4.DB<br>6TRI1.DB<br>6TRI2.DB<br>6TRI3.DB<br>6TRI4.DB<br>7TRI1.DB<br>T.DBF ▼ |
| Carbúnculo ou Antraz<br>Cólera<br>Doenças Exantemáticas<br>Ebola<br>Febre Amarela                                                                                                    |   | SEM_PRI<br>NM_PACIENT<br>DT_NASC                                                                                                    | т<br>ок | Cancela                                                                               |          | CRC<br>registros<br>sificados<br>ar<br>r                                                               |

- OU
- 2. Selecionar os agravos manualmente:
  - g) Abrir o NOTINDIVNET.DEF no TabWin32 indicando o caminho da base de dados

| ຊ TabWin32            |                                                                                                    |                                              | 0 X       |
|-----------------------|----------------------------------------------------------------------------------------------------|----------------------------------------------|-----------|
| Arquivo Editar Operaç | ções Estatísticas Quadro Gráfico A                                                                                                    | juda                                         |           |
|                       | <ul> <li>Executa Tabulação - Abre arquivo de<br/>Arquivos de definição:</li> </ul>                                                                                           | 企业 同 《 M K K K K K K K K K K K K K K K K K K |           |
|                       | LeptoNET.def<br>MainiaNET.def<br>NotingeNET.def<br>Notingexter<br>NotsurtoNet.def<br>NotTracoNet.def<br>PfapoloNET.def<br>PfapoloNET.def<br>PlanSurtoNet.def<br>RaivaNET.def | 2:1<br>> SinanNET<br>> BaseDBF<br>es:<br>    |           |
|                       |                                                                                                    | Xet                                          |           |
|                       |                                                                                                    |                                              |           |
| Arquivo               | Notas                                                                                                    | Linl                                         | has Chave |

- h) Selecionar campos;
  - Linha: UF de Residência
  - Coluna: Não Ativa
  - Incremento: Frequencia
  - Arquivos: NINDINET.DBF (Seguir o caminho até a localização do arquivo com as informações de interesse no seu computador – de acordo com o ano de avaliação: se anual selecionar os 4 trimestres, se semestral selecionar 2 trimestres).
  - Seleções ativas: Agravos Notificados (por CID 10)
  - Categorias selecionadas\*

| CID 10 | DOENÇA OU AGRAVO                                                             |
|--------|------------------------------------------------------------------------------|
| A05.1  | Botulismo                                                                    |
| A00.9  | Cólera                                                                       |
| A22.9  | Doenças com suspeita de disseminação intencional: a. Antraz pneumônico       |
| A21.9  | Doenças com suspeita de disseminação intencional: b. Tularemia               |
| B03    | Doenças com suspeita de disseminação intencional: c. Varíola                 |
| A96.9  | Doenças febris hemorrágicas emergentes/ reemergentes: a. Arenavírus          |
| A98.4  | Doenças febris hemorrágicas emergentes/ reemergentes: b. Ebola               |
| A98.3  | Doenças febris hemorrágicas emergentes/ reemergentes: c. Marburg             |
| A96.2  | Doenças febris hemorrágicas emergentes/ reemergentes: d. Lassa               |
| A48.4  | Doenças febris hemorrágicas emergentes/ reemergentes: e. Febre purpúrica     |
|        | brasileira                                                                   |
| A95.9  | Febre amarela                                                                |
| A92.3  | Febre do Nilo ocidental e outras arboviroses de importância em saúde pública |
| A77.9  | Febre maculosa e outras riquetisioses                                        |
| A98.8  | Hantavirose                                                                  |
| J11    | Influenza Humana por novo Subtipo Viral                                      |
| B54    | Malária na região extra Amazônica                                            |

| A80.9 | Síndrome da paralisia flácida aguda/Poliomielite por poliovirus selvagem |
|-------|--------------------------------------------------------------------------|
| A20.9 | Peste                                                                    |
| A82.9 | Raiva humana                                                             |
| B09   | Doenças exantemáticas: Sarampo e Rubéola                                 |

Esta seleção pode ser feita selecionando uma por uma das doenças/agravos, com a tecla CTRL acionada.

|                                                                                                    | atísticas Quadro Gráfico                                                                                                    |                                           |                                                                                                    |
|----------------------------------------------------------------------------------------------------|----------------------------------------------------------------------------------------------------|-------------------------------------------|----------------------------------------------------------------------------------------------------|
| C:\SinanNet\BaseDBF\NotIndi                                                                                                    | viNet.def                                                                                                    |                                           |                                                                                                    |
| Linhas                                                                                                    | Colunas                                                                                                    | Incremento                                | Arquivos                                                                                                    |
| Mun US Noti RS .<br>Mun US Noti SC                                                                                                    | Ano da Notific                                                                                                    | Freqüência                                | z:\SinanNet\BaseDBF\Nin                                                                                                    |
| Mun US Noti SE<br>Mun US Noti SP<br>Mun US Noti TO<br>PAIS Residência<br>UF Residência<br>Recional Residênci<br>Sup inhas zeradas<br>Seleções disponíveis<br>Sen. Epid. Sintomas<br>Agravos Compulsóri<br>Agravos Not. Unid.<br>Agravos Not. Unid.<br>Agravos Solutida<br>References<br>References<br>Refere | Mes da Notific<br>Trim.da Notific<br>Sem.Epid Notific<br>Ano Epid notific<br>Ano In.Sint/Acid/D<br>Més In.Sint/Acid/D<br>Sup colunas zeradas<br>Seleções ativ<br>- Inclui<br>Exclui<br>Categorias Selecionade<br>ENTO URETRAL EM HOMEM | as<br>Rectificade<br>Scance<br>Sain<br>IS | NINDINISTRII.DB /<br>NINDINISTRIZ.DB<br>NINDINISTRIZ.DB<br>NINDINISTRIZ.DB<br>NINDINISTRIZ.DB<br>NINDINISTRIZ.DB<br>NINDINISTRIZ.DB<br>NINDINISTRIZ.DB<br>NINDINISTRIZ.DB<br>NINDINISTRIZ.DB<br>NINDINISTRIZ.DB<br>NINDINISTRIZ.DB<br>NINDINISTRIZ.DB<br>NINDINISTRIZ.DB<br>NINDINISTRIZ.DB<br>NINDINISTRIZ.DB |
| 1189 PREUMONIA NAO ESPE<br>C729 NEOPLASIA MALIGNA<br>A484 FEBRE PURPURICA DO<br>A920 FEBRE DE CHKUNGUN<br>A982 FEBRE DE LASSA<br>A983 FEBRE HEMORRAGICA<br>A983 DOENCA DE MARBURA<br>A984 DOENCA DE MARBURA                                                                                                    | CHICADA<br>DO SISTEMA NERVOSO CENT<br>BRASIL<br>YA<br>NOR ARENAVIRUS, NAO ESP<br>BEOLA                                                                                                    | RAL, NAO ESPECIFICADA                     | Testar CRC     Salvar registros     Não Classificados     (e ignorar     Ingluir     Discriminar                                                                                                    |

Ou utilizando o botão "Localizar categoria" ir localizando cada uma das doenças/agravos. Neste processo, apenas digitar o CID referente ao agravo, sem o ponto\*, e clicar em "localizar próxima", nesse o momento o sistema automaticamente seleciona o agravo. Repetir o procedimento com todos os agravos.

| uivo Editar O                                                                                                    | perações Estatís<br>R 🔁 🕄 🗍                                                                                                    | ticas Quadro Gráfico                                                                                                    | Ajuda<br>E 🏵 🔤 🖻 🕅      | 1                                                                                     |                                                                                                    |
|----------------------------------------------------------------------------------------------------|----------------------------------------------------------------------------------------------------|----------------------------------------------------------------------------------------------------|-------------------------|---------------------------------------------------------------------------------------|----------------------------------------------------------------------------------------------------|
| C:\SinanNet\Ba                                                                                                    | seDBF\NotIndiviN                                                                                                    | let.def                                                                                                    |                         |                                                                                       | 22                                                                                                    |
| Linha                                                                                                    | IS                                                                                                    | Colunas                                                                                                    | Incremento              |                                                                                       | Arquivos                                                                                                    |
| Mun US No<br>Mun US No                                                                                                    | oti RS 🔺                                                                                                    | Não ativa<br>Ano da Notific                                                                                                    | 🔺 Freqüência            | z:\Sina                                                                               | inNet\BaseDBF\Nin                                                                                                    |
| Mun US No                                                                                                    | oti SE                                                                                                    | Mes da Notific                                                                                                    |                         | INTER                                                                                 |                                                                                                    |
| Mun US No                                                                                                    | ti SP                                                                                                    | I Localizar                                                                                                    |                         |                                                                                       |                                                                                                    |
| PAIS Resi                                                                                                    | dência 1                                                                                                    | A                                                                                                    |                         |                                                                                       |                                                                                                    |
| UF Reside                                                                                                    | Regidânci - 1                                                                                                    | A Localizar: A051                                                                                                    |                         |                                                                                       | Localizar Proxin                                                                                                    |
| Inequonat                                                                                                    | Kesidenci ji                                                                                                    |                                                                                                    | - Dire ci               | io                                                                                    | Canaalar                                                                                                    |
| Sup linhas                                                                                                    | s zeradas                                                                                                    |                                                                                                    | Direça                  | 10                                                                                    | Cancelar                                                                                                    |
| Seleções disp                                                                                                    | s zeradas 🛛 🖡                                                                                                    | Diferenciar maiúscu                                                                                                    | las de minúsculas       | ima (• Abaixo                                                                         |                                                                                                    |
| Seleções disp<br>Sem.Epid.                                                                                                    | s zeradas 🛛 🖡<br>poníveis<br>Sintomas 🔺                                                                                                    | Diferenciar maiúscu                                                                                                    | ilas de minúsculas      | ima 💿 Abaixo                                                                          |                                                                                                    |
| Sup linhas<br>Seleções disp<br>Sem.Epid.<br>Ano Epid.<br>Agravos C                                                                                                    | s zeradas soniveis<br>Sintomas sonitomas<br>Sintomas<br>Compulsóri                                                                                                    | Diferenciar maiúscu                                                                                                    | ilas de minúsculas      | ima ( Abaixo                                                                          | IN15TRI3.DB                                                                                                    |
| Seleções disp<br>Sem.Epid.<br>Ano Epid.<br>Agravos O<br>Agravos N                                                                                                    | s zeradas soniveis<br>Sintomas sintomas<br>Compulsóri<br>Not.Unid.                                                                                                    | Diferenciar maiúscu                                                                                                    | Ilas de minúsculas      | ima  Abaixo NINDI Sair                                                                | IN15TRI3.DB<br>IN15TRI4.DB                                                                                                    |
| Sup linhas<br>Seleções disp<br>Sem. Epid.<br>Agravos C<br>Agravos N<br>Agravos a                                                                                                    | s zeradas soniveis<br>Sintomas sompulsóri<br>Not.Unid.<br>agudos soni soni soni soni soni soni soni so                                                                                                    | Diferenciar maiúscu     Exclui                                                                                                    | las de minúsculas       | ima (* Abaixo<br>NINDI<br>Sair NINDI<br>NIND                                          | IN15TRI3.DB<br>IN15TRI4.DB<br>IN15TRI4.DB<br>IN16TRI1.DB                                                                                                    |
| Sup linhas<br>Seleções disp<br>Sem.Epid.<br>Ano Epid.<br>Agravos C<br>Agravos N<br>Agravos a                                                                                                    | s zeradas<br>poníveis<br>Sintomas<br>Sintomas<br>Tot.Unid.<br>Igudos<br>réanicos<br>r categoria                                                                                                    | Diferenciar maiúscu     Exclui     Categorias Selecionada                                                                                                    | las de minúsculas       | ima C Abaixo                                                                          | INISTRIS.DB<br>INISTRI4.DB<br>INIGTRI2.DB<br>INIGTRI3.DB                                                                                                    |
| Sup linhas<br>Seleções disp<br>Sem. Epid.<br>Agravos C<br>Agravos N<br>Agravos a<br><u>Irri Localiza</u><br>R36 SINDRO                                                                                                    | s zeradas poníveis<br>Sintomas Sintomas Compulsóri<br>Tot.Unid.<br>agudos contrationaria<br>ur categoria                                                                                                    | Exclui     Categorias Selecionada     CURETRAL EM HOMEM                                                                                                    | las de minúsculas       | Abaixo                                                                                | INISTRIS DB<br>INISTRIA DB<br>INISTRIA DB<br>INISTRIA DB<br>INISTRIA DB<br>INISTRIA DB<br>INISTRIA DB                                                                                                    |
| Sup linhas<br>Seleções disp<br>Sem. Epid.<br>Agravos C<br>Agravos N<br>Agravos a<br>Igricoaliza<br>R36 SINDRO<br>J189 PNEUM<br>C729 NFOPL                                                                                                    | s zeradas<br>poníveis<br>Sintomas<br>Sintomas<br>Sintomas<br>Compulsóri<br>agudos<br>r categoria<br>DME DO CORRIMENT<br>ONIA NAO ESPECIF<br>ASIA MALIGNA DO<br>ASIA MALIGNA DO                                                                                                    | Exclui     Categorias Selecionadi     OURETRAL EM HOMEM     ICADA     SISTEMA NERVOSO CENT                                                                                            | Ilas de minúsculas      | Abaixo                                                                                | INISTRIS DE<br>INISTRIA DE<br>INISTRIA DE<br>INISTRIA DE<br>INISTRIA DE<br>INISTRIA DE<br>INISTRIA DE<br>INISTRIA DE<br>INISTRIA DE<br>INISTRIA DE                                                                                                    |
| Sup Inhas<br>Seleções disp<br>Sem.Epid.<br>Ano Epid.<br>Agravos C<br>Agravos C<br>Agravos C<br>IF: Localiza<br>R36 SINDRO<br>J189 PNEUM<br>C729 NEOPL<br>A484 FEBRE                                                                                                    | S zeradas oponiveis<br>Sintomas Sintomas<br>Sintomas Sintomas<br>Compulsóri<br>Tot.Unid.<br>Ugudos<br>r categoria<br>ME DO CORRIMENT<br>ONIA NAO ESPECIF<br>ASIA MALIGNA DO<br>PUPPURCA DO BR                                                                                                    | Categorias Selecionadi<br>Categorias Selecionadi<br>O URETRAL EM HOMEM<br>ICADA<br>SISTEMA NERVOSO CENT<br>ASSIL                                                                      | Ilas de minúsculas C Ac | Abaixo                                                                                | Cancela<br>INISTRIS.DB<br>INISTRIA.DB<br>INISTRIA.DB<br>INISTRIA.DB<br>INISTRIA.DB<br>INISTRIA.DB<br>INIST.DBF +<br>tar CRC<br>var registros                                                                                                    |
| Sup Inhas<br>Seleções disp<br>Sem. Ppid.<br>Ano Epid.<br>Agravos C<br>Agravos O<br>Agravos O<br>C<br>Agravos O<br>C<br>C<br>A<br>C<br>O<br>C<br>C<br>O<br>C<br>O<br>C<br>O<br>C<br>C<br>O<br>C<br>O<br>C<br>C<br>O<br>C<br>O                                                                                                    | s zeradas oponiveis<br>Sontomas Sintomas<br>Sintomas Sintomas<br>Compulsóri<br>Tot.Unid.<br>Igudos<br>ME DO CORRIMENT<br>ONA NAO ESPECIF<br>ASIA MALIGNA DO EP<br>PURPURCA DO EP<br>DE CORRIA DO ESPECIF                                                                                                    | Categorias Selecionad<br>Course Transmission<br>Course Transmission<br>Cada<br>SISTEMA NERVOSO CENT<br>ASIL                                                                           | Ilas de minúsculas C Ac | Abako                                                                                 | Cancelar<br>INISTRIS.DB<br>INISTRIA.DB<br>INISTRIA.DB<br>INISTRIS.DB<br>INISTRIS. |
| Sup Inhas<br>Seleções disp<br>Sem. Ppid.<br>Ano Epid.<br>Agravos C<br>Agravos C<br>Agravos C<br>C<br>Agravos C<br>Agravos C<br>C<br>Agravos C<br>Agravos C<br>C<br>C<br>S<br>Localiza<br>R36 SINDRO<br>R36 SINDRO<br>R36 SINDR | s zeradas oponiveis<br>sonorveis<br>Sintomas<br>Sintomas<br>Sintomas<br>Sintomas<br>angulsóri<br>otubilitation<br>ME DO CORRIMENT<br>ME DO CORRIMENT<br>MALIGNA DO BR<br>DE CHIKUNGUNYA<br>DE LASSA<br>HEMORRAGICA PC                                                                                                    | Categorias Selecionad<br>Courerral em HOMEM<br>ICADA<br>SISTEMA NERVOSO CENT<br>ASIL                                                                                                  | Ias de minúsculas       | Abako<br>Abako<br>NIND<br>Sair<br>NIND<br>NIND<br>NIND<br>NIND<br>Sah<br>NARO<br>C Ig | INISTRIS.DB<br>INISTRIA.DB<br>INISTRIA.DB<br>INISTRIA.DB<br>INISTRIA.DB<br>INISTRIA.DB<br>INISTRIA.DB<br>INISTRIA.DB<br>INISTRIA.DB<br>INISTRIA.DB<br>INISTRIA.DB<br>INISTRIA.DB<br>INISTRIS.DB<br>INISTRIA.DB<br>INISTRIA.DB<br>INISTR |
| Sup Inhas<br>Seleções disp<br>Sem. Ppid.<br>Ano Epid.<br>Agravos O<br>Agravos O<br>Agravos O<br>Agravos O<br>Cagravos O<br>Dej Localiza<br>R36 SINDRO<br>C729 NEOPU<br>A484 FEBRE<br>A962 FEBRE<br>A962 FEBRE<br>A962 FEBRE<br>A962 FEBRE                                                                                                    | s zeradas<br>poníveis<br>Sintomas<br>Sintomas<br>Sintomas<br>Sintomas<br>compulsóri<br>loculuidad<br>rotategoria<br>ME DO CORRIMENT<br>ME DO CORRIMENT<br>ME DO CORRIMENT<br>ME DO CORRIMENT<br>DE CHEWNGUNYA<br>DE CHEWNGUNYA<br>DE CHEWNGUNYA<br>DE CHEWNGUNYA<br>DE CHEWNGUNYA<br>DE CHEWNGUNYA<br>DE CHEWNGUNYA<br>DE CHEWNGUNYA<br>DE CHEWNGUNYA<br>DE CHEWNGUNYA<br>DE CHEWNGUNYA | Categorias Selecionada Categorias Selecionada Categorias Selecionada Co URETRAL EM HOMEM ICADA SISTEMA NERVOSO CENT ASIL CARRANVIRUS, NAO ESP DIA                                     | Ias de minúsculas       | Abaixo                                                                                | INISTRIS DB<br>INISTRIA DB<br>INISTRIA DA<br>INISTRIA DA<br>INISTRIA DA<br>INISTRIA DA<br>INISTRIA DA<br>INISTRIA DA<br>INISTRIA DA<br>INISTRIA DA<br>INISTRIA DA<br>INISTR |
| Sup linhas<br>Seleções disp<br>Sem. Epid.<br>Ano Epid.<br>Agravos N<br>Agravos N<br>Agravos N<br>Agravos N<br>R36 SINDRO<br>C729 NEOHL<br>C729 NEOHL<br>A484 FEBRE<br>A962 FEBRE<br>A962 FEBRE<br>A962 FEBRE<br>A962 FEBRE<br>A963 FEBRE<br>A963 FEBRE                                                                                                    | s zeradas<br>s zeradas<br>sonorveis<br>Sintomas<br>Sintomas<br>Sintomas<br>Sintomas<br>rompulsóri<br>ot. Unid.<br>gudos<br>rr categoria<br>ME DO CORRIMENT<br>ONIA NAO ESPECIF<br>ASIA MALIGNA DO BH<br>PURPURICA DO BH<br>DE CHIKUNGUNYA<br>DE LASSA<br>HEMORRAGICA PC<br>A PELO VIRUS ED<br>CA PELO VIRUS ED                                                                          | Diferenciar maiúscu     Diferenciar maiúscu     Exclui     Categorias Selecionada     COURETRAL EM HOMEM     ICADA     SISTEMA NERVOSO CENT     ASIL     RARENAVIRUS, NAO ESE     DIA | Ias de minúsculas       | Abaixo                                                                                | INISTRIS DB<br>INISTRIA DB<br>INISTRIA DA<br>INISTRIA DA<br>INISTRIA DA<br>INISTRIA DA<br>INISTRIA DA<br>INISTRIA DA<br>INISTRIA DA<br>INISTRIA DA<br>INISTRIA DA<br>INISTR |

\* OBS.: O código do CID 10 que aparece na tabela do TabWin não tem a separação por ponto entre a categoria e a subcategoria. Ex.: a subclassificação "A05.1" deverá ser escrito "A051" (Botulismo).

| Capítulos $ ightarrow$      | Agrupamentos $\rightarrow$ | Categorias $ ightarrow$                                   | Subcategorias                                                                               |
|-----------------------------|----------------------------|-----------------------------------------------------------|---------------------------------------------------------------------------------------------|
|                             | são conjuntos de           | que correspondem ao código de uma letra e<br>dois dígitos | ao código da categoria se junta um ponto e mais<br>um algarismo0 a .9 que é o código da CID |
| Capítulo I. Algumas doenças | (A00-B99)                  | A05 Outras intoxicações alimentares                       | A05.1 Botulismo                                                                             |
| infecciosas e parasitárias  |                            | bacterianas, não classificadas em outra parte             |                                                                                             |

- Marcar a opção Salvar Registros
- Clicar em Executar
- Logo em seguida irá aparecer a janela abaixo.Salvar Base.

| X:\SinanNET\BaseDBF\NotIndiviNet.def                                                                                                    |         |            |                                                                                                    |
|----------------------------------------------------------------------------------------------------|---------|------------|----------------------------------------------------------------------------------------------------|
| X:SinanNET/BaseDBP/NotIndiv/Netdef<br>Linhas<br>Acco ds Notific<br>Tris. ds Notific<br>Sem Epid Notific<br>Ano Epid Notific<br>Ano Epid Notific<br>Ano Epid Notific<br>Ano Epid Notific<br>Ano Epid Sint/Acid/Diag<br>Tris. In. Sint/Acid/Diag<br>Sem. Epid. Sintomas<br>Agravos notificados<br>Tris. In. Sint/Acid/Diag<br>Sem. Epid. Sintomas<br>Agravos notificados<br>Tris. In. Sint/Acid/Diag<br>Sem. Epid. Sintomas<br>Agravos notificados<br>Tris. In. Sint/Acid/Diag<br>Sem. Epid. Sintomas<br>Agravos Compulsorios<br>Agravos Kot. Unid. Sentinelas<br>Agravos Compulsorios<br>Agravos Compulsorios<br>Agravos Compulsorios<br>Agravos Compulsorios<br>Agravos Compulsorios<br>Agravos Compulsorios<br>Agravos Compulsorios<br>Agravos Compulsorios<br>Agravos Compulsorios<br>Agravos Compulsorios<br>Agravos Agudos<br>Agravos Compulsorios<br>Agravos Agudos<br>Agravos Compulsorios<br>Agravos Agudos<br>Agravos Compulsorios<br>Agravos Compulsorios<br>Agravos PESTE<br>A209 PESTE<br>A209 PESTE<br>A169 THERCULOSE<br>NED COMPATAL<br>A169 THERCULOSE<br>NED COMUNENTAL<br>A169 THERCULOSE<br>NED COMUNENTAL<br>A169 THERCULOSE<br>NED COMUNENTAL<br>A169 THERCULOSE<br>NED COMUNENTAL<br>A169 THERCULOSE<br>NED COMUNENTAL<br>A169 THERCULOSE | Colunas | Incremento | Arquivos<br>X: \SinanNET_BaseDEP_NindiN<br>XINDINI3SEN1.C<br>NINDINI3SEN2.C<br>NINDINI3TRI2.C<br>NINDINI3TRI2.C<br>NINDINI3TRI2.C<br>NINDINI3TRI2.C<br>NINDINI4TRI2.C<br>NINDINI4TRI2.C<br>NINDINI4TRI2.C<br>NINDINI4TRI2.C<br>NINDINI4TRI2.C<br>NINDINI6TRI3.C<br>NINDINI6TRI3.C<br>NINDINI6TRI3.C |
| NumReg Arquivo                                                                                                    |         |            | Tempo                                                                                                    |

• Selecionar as variáveis (ver item OBSERVAÇÕES na pagina 16)

SUBBANCO ÓBITOS SUSPEITOS PELO AGRAVO: DOENÇA AGUDA PELO VÍRUS ZIKA NA BASE NOTIFICAÇÃO INDIVIDUAL DO SINAN NET

- a) Abrir o NOTINDIVNET.DEF no TabWin32 indicando o caminho da base de dados
- b) Selecionar campos;
  - Linha: UF de Residência
  - Coluna: Não Ativa
  - Incremento: Frequencia
  - Arquivos: NINDINET.DBF (se anual selecionar os 4 trimestres, se semestral selecionar 2 trimestres)
  - Seleções ativas: Agravo Notificado (por CID 10) e Evolução Outros Agravos
    - Categorias selecionadas Agravos

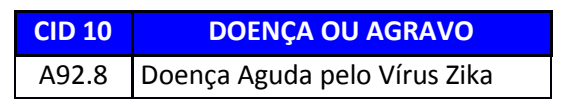

- Categorias selecionadas Evolução
  - Óbito pelo agravo notificado (categoria 2)

- Marcar a opção Salvar Registros
- Clicar em Executar
- Salvar Base.
- Selecionar as variáveis (ver item OBSERVAÇÕES)

### SUBBANCOS ÓBITOS DOS AGRAVOS: DENGUE, FEBRE DE CHIKUNGUNYA NO SINAN ONLINE

- a) Abrir o arquivo de definição (DengueNETON3.0.DEF ou ChikNON.DEF)
   no TabWin32 indicando o caminho da base de dados
- b) Selecionar campos;
  - Linha: UF de Residência
  - Coluna: Não Ativa
  - Incremento: Frequencia
  - Arquivos: DENGON\*.DBF ou CHIKON\*.DBF
  - Seleções ativas: Agravos Notificados (por CID 10) e Evolução
    - Categorias selecionadas Agravos

| CID 10 | DOENÇA OU AGRAVO     |
|--------|----------------------|
| A90    | Dengue               |
| A92.0  | Febre de Chikungunya |

- o Categorias selecionadas Evolução
  - Óbito pelo agravo (categoria 2)
- Marcar a opção Salvar Registros
- Clicar em Executar
- Salvar Base.
- Selecionar as variáveis (ver item OBSERVAÇÕES na pagina 16)

# **OBSERVAÇÕES**

- 1.1. Ao marcar a opção "Salvar Registros", para cada subbanco, selecionar apenas as variáveis de interesse para a apresentação e calculo do indicador.
  - a) Utilizando a ferramenta TabWin32 salve os registros obtendo um banco menor contendo apenas os campos ou, <u>no mínimo</u>: município de residência, data de notificação e data de encerramento;

| Campo                             | Código no DBF |
|-----------------------------------|---------------|
| Número da Notificação             | NU_NOTIFIC    |
| Identificação do Agravo – CID10   | ID_AGRAVO     |
| Código da UF                      | SG_UF         |
| Sigla da UF                       | UF            |
| Código do Município de Residência | ID_MN_RESI    |
| Data da Notificação               | DT_NOTIFIC    |
| Data de Encerramento              | DT_ENCERRA    |

# CALCULO DO INDICADOR - ENCERRAMENTO OPORTUNO

- a) Abrir os subbancos no Excel<sup>®</sup>, cada um em uma planilha separada para facilitar os cálculos preliminares e depois para elaborar a Tabela de apresentação do indicador.
- b) Caso a data de encerramento de algum registro esteja em branco coloque a data da avaliação (em vermelho) apenas para facilitar o calculo.
- c) Crie colunas para colocar os resultados dos cálculos
  - Calcule: DT\_ENCERRA DT\_NOTIFIC = TEMPO DECORRIDO
  - Coloque a formula na primeira linha da coluna "TEMPO" e arraste até o final da coluna para que seja feito o calculo automaticamente.
  - Utilizando a função "SE"<sup>1</sup> crie outra coluna para que seja avaliado a oportunidade do tempo decorrido, ou seja "se tempo decorrido for menor que 61 dias, então a equação é verdadeira e o atributo será 1, caso seja maior que 61 dias, a equação é falsa e o atributo será 0 (zero)

<sup>&</sup>lt;sup>1</sup> A função SE é uma das funções mais populares do Excel e permite que você faça comparações lógicas entre um valor e aquilo que você espera. Em sua forma mais simples, a função SE diz:SE(Algo for Verdadeiro, faça tal coisa, caso contrário, faça outra coisa). Portanto, uma instrução SE pode ter dois resultados. O primeiro resultado é se a comparaçãofor Verdadeira, o segundo se a comparação for Falsa.

|    | А          | В         | С     | D  | E          | F             | G          | н          | I     | J        |                |
|----|------------|-----------|-------|----|------------|---------------|------------|------------|-------|----------|----------------|
| 1  | NU_NOTIFIC | ID_AGRAVO | SG_UF | UF | ID_MN_RESI | MUN           | DT_NOTIFIC | DT_ENCERRA | TEMPO | ATRIBUTO | Fórmula        |
| 2  | 3817917    | A988      | 11    | RO | 110002     | Ariquemes     | 18/01/2016 | 10/10/2016 | 266   | 0        | =SE(I2<61;1;0) |
| 3  | 0597021    | A988      | 11    | RO | 110002     | Ariquemes     | 19/01/2016 | 24/03/2016 | 65    | 0        |                |
| 4  | 0597021    | A779      | 11    | RO | 110002     | Ariquemes     | 19/01/2016 | 04/03/2016 | 45    | 1        |                |
| 5  | 0597041    | A779      | 11    | RO | 110002     | Ariquemes     | 28/01/2016 | 04/03/2016 | 36    | 1        |                |
| 6  | 0597040    | A988      | 11    | RO | 110002     | Ariquemes     | 28/01/2016 | 04/03/2016 | 36    | 1        |                |
| 7  | 0597194    | A988      | 11    | RO | 110002     | Ariquemes     | 01/04/2016 | 20/05/2016 | 49    | 1        |                |
| 8  | 0594924    | A988      | 11    | RO | 110002     | Ariquemes     | 06/06/2016 | 28/07/2016 | 52    | 1        |                |
| 9  | 0597305    | A988      | 11    | RO | 110002     | Ariquemes     | 14/06/2016 | 28/07/2016 | 44    | 1        |                |
| 10 | 5276777    | B54       | 11    | RO | 110004     | Cacoal        | 18/01/2016 | 21/01/2016 | 3     | 1        |                |
| 11 | 0945981    | A988      | 11    | RO | 110004     | Cacoal        | 02/05/2016 | 18/06/2016 | 47    | 1        |                |
| 12 | 5253471    | A988      | 11    | RO | 110005     | Cerejeiras    | 28/04/2016 | 20/07/2016 | 83    | 0        |                |
| 13 | 5253612    | A988      | 11    | RO | 110006     | Colorado do   | 20/05/2016 | 10/10/2016 | 143   | 0        |                |
|    |            |           |       |    |            | Oeste         |            |            |       |          |                |
| 14 | 2111857    | A779      | 11    | RO | 110010     | Guajará-Mirim | 28/01/2016 | 01/04/2016 | 64    | 0        |                |
| 15 | 2111856    | A988      | 11    | RO | 110010     | Guajará-Mirim | 28/01/2016 | 01/04/2016 | 64    | 0        |                |
| 16 | 2112073    | B09       | 11    | RO | 110010     | Guajará-Mirim | 31/03/2016 | 29/04/2016 | 29    | 1        |                |
| 17 | 2416590    | B09       | 11    | RO | 110012     | Ji-Paraná     | 26/03/2016 | 10/05/2016 | 45    | 1        |                |
| 18 | 3677429    | A988      | 11    | RO | 110012     | Ji-Paraná     | 12/04/2016 | 25/08/2016 | 135   | 0        |                |
| 19 | 2416002    | B09       | 11    | RO | 110012     | Ji-Paraná     | 21/06/2016 | 05/07/2016 | 14    | 1        |                |
| 20 | 2416006    | B09       | 11    | RO | 110012     | Ji-Paraná     | 22/06/2016 | 13/07/2016 | 21    | 1        |                |
|    |            |           |       |    |            |               |            |            |       |          |                |

- d) Tabela de apresentação dos resultados (padronizada pelo Departamento de Gestão da Vigilância em Saúde - DEGEVS)
  - A partir da tabela anterior, para cada Município contar quantos registros foram oportunos (NUMERADOR), ou seja, o tempo decorrido foi menor que 61dias/ atributo igual a 1, dentro do total de registros (DENOMINADOR) no Sinan no período avaliado;
  - No exemplo abaixo, para o Município de Ariquemes houve 6 registros oportunos num total de 8 registros no Sinan, no período avaliado;

| NU_NOTIFIC | ID_AGRAVO | SG_UF | UF | ID_MN_RESI | MUN       | DT_NOTIFIC | DT_ENCERRA | TEMPO | ATRIBUTO |
|------------|-----------|-------|----|------------|-----------|------------|------------|-------|----------|
| 3817917    | A988      | 11    | RO | 110002     | Ariquemes | 18/01/2016 | 10/10/2016 | 266   | 0        |
| 0597021    | A988      | 11    | RO | 110002     | Ariquemes | 19/01/2016 | 24/03/2016 | 65    | 0        |
| 0597021    | A779      | 11    | RO | 110002     | Ariquemes | 19/01/2016 | 04/03/2016 | 45    | 1        |
| 0597041    | A779      | 11    | RO | 110002     | Ariquemes | 28/01/2016 | 04/03/2016 | 36    | 1        |
| 0597040    | A988      | 11    | RO | 110002     | Ariquemes | 28/01/2016 | 04/03/2016 | 36    | 1        |
| 0597194    | A988      | 11    | RO | 110002     | Ariquemes | 01/04/2016 | 20/05/2016 | 49    | 1        |
| 0594924    | A988      | 11    | RO | 110002     | Ariquemes | 06/06/2016 | 28/07/2016 | 52    | 1        |
| 0597305    | A988      | 11    | RO | 110002     | Ariquemes | 14/06/2016 | 28/07/2016 | 44    | 1        |
|            |           |       |    |            |           |            |            |       |          |

- Fazer isto para cada subbanco;
- Preencher a tabela padronizada (em Excel<sup>®</sup>), somando todos os Numeradores e denominadores para cada município;
- Na coluna de resultado (RES\_2016) inserir a fórmula:

Número de casos de DNCI encerrados oportunamente em até 60 dias após a notificação, residentes em determinado local e notificados em determinado ano/período.

Total de casos de DNCI residentes em determinado local e notificados em determinado

### ano/período.

 Os municípios que não tiverem nenhum registro no Sinan de casos de DNCI, marcar com "X" na coluna "Ausência de Casos";

|   | А  | В       | С                     | D                 | E        | F        | G        |              |
|---|----|---------|-----------------------|-------------------|----------|----------|----------|--------------|
| 1 | UF | COD_MUN | NOME_MUN              | Ausência de Casos | NUM_2016 | DEN_2016 | RES_2016 | Fórmula      |
| 2 | RO | 110001  | Alta Floresta D'Oeste |                   | 3        | 3        | 100,0    | =(E2*100)/F2 |
| 3 | RO | 110002  | Ariquemes             |                   | 8        | 10       | 80,0     | =(E3*100)/F3 |
| 4 | RO | 110003  | Cabixi                | Х                 | 0        | 0        |          |              |

Indicador 10: Proporção de contatos examinados de hanseníase.

### ANEXO

# Proporção de examinados, entre os contatos intradomiciliares registrados dos casos novos de hanseníase, diagnosticados nos anos das coortes (Paucibacilares e Multibacilares).

Usos: Avaliar a vigilância de contatos de casos de hanseníase.

Interpretação: Bom ≥75,0% Regular: 50,0 a 74,9% Precário: < 50,0%

Método de cálculo:

Numerador: nº. de contatos examinados de hanseníase por local de residência atual entre os casos novos diagnosticados nos anos das coortes (PB diagnosticados no ano anterior ao ano da avaliação e MB diagnosticados dois anos antes do ano da avaliação).

Denominador: nº. de contatos registrados de hanseníase por local de residência atual, entre os casos novos casos novos em determinado local e diagnosticados nos anos das coortes (PB diagnosticados no ano anterior ao ano da avaliação e MB diagnosticados dois anos antes do ano da avaliação).

Fator de multiplicação: 100

Notas:

Os dados do numerador e do denominador do indicador devem ser calculados separadamente para casos paucibacilares e multibacilares.

Período para seleção de contatos examinados dentre os registrados dos casos novos das Coortes de Hanseníase:

Paucibacilar – Contatos examinados e registrados dos casos novos residentes com data de diagnóstico no ano anterior à avaliação.

Multibacilar – Contatos examinados e registrados dos casos novos residentes com data de diagnóstico 2 anos antes a avaliação.

Para construção desse indicador complementar, execute a seguinte tabulação: 1º passo - Tabulação Paucibacilares.

Inicie a execução do Tabwin e clique em EXCUTAR TABULAÇÃO no Menu

Arquivo ou na 🏦 🕺 Interrogação que encontra-se disponível no atalho do Menu.

Selecione HansNet no painel e clique em ABRE DEF e siga os procedimentos abaixo:

| Linha       | UF Res Atual ou Mun Res AT       |
|-------------|----------------------------------|
| Coluna      | Não Ativa                        |
| Freqüência  | Contato Registrado               |
|             | Contato Examinado                |
| L T C L L H | face a Decession of Pillering Te |

Coordenação-Geral de Hanseníase e Doenças em Eliminação

| Desmarcar:              | Suprimir Linhas Zeradas                                                                                                    |
|-------------------------|----------------------------------------------------------------------------------------------------|
|                         | Suprimir Colunas Zeradas                                                                                                    |
| Seleções<br>Disponíveis | Ano Diagnóstico: subtraia 1 ao ano de avaliação (ex. se ano de avaliação for 2013, selecione o ano diagnóstico 2012)                         |
|                         | Modo Entrada: Caso Novo                                                                                                    |
|                         | Tipo de Saída: Marcar todos exceto (com a tecla CTRL e mouse)<br>ERRO DE DIAGNÓSTICO, <i>Transferências</i> <sup>1</sup> vide nota de rodapé |
|                         | Class Oper Atual: PAUCIBACILAR                                                                                                    |
|                         | Esq Terap Atual: PQT/PB/6 DOSES                                                                                                    |
| Não Classificados       | Marcar: Ignorar                                                                                                    |

Altere o nome da coluna "Contato Registrado" clicando com o lado direito do mouse no título e adicione PB e ano diagnóstico selecionado (ex. Contato Registrado PB 2012). Repita a mesma ação para "Contato Examinado".

Salvar como "Coorte contatos PB" para uso no 3º passo.

2º passo - Tabulação Multibacilar.

Clique novamente em EXCUTAR TABULAÇÃO no Menu Arquivo e clique em ABRE DEF. Altere os seguintes campos da tabulação anterior: ano de diagnóstico para 2 anos antes, Classificação Operacional Atual para Multibacilar e Esquema Terapêutico Atual para PQT/MB/12 DOSES, conforme descrito abaixo:

| Linha             | UF Res Atual ou Mun Res AT                                            |
|-------------------|-----------------------------------------------------------------------|
| Coluna            | Não Ativa                                                             |
| Freqüência        | Contato Registrado                                                    |
|                   | Contato Examinado                                                     |
| Desmarcar:        | Suprimir Linhas Zeradas                                               |
|                   | Suprimir Colunas Zeradas                                              |
| Seleções          | Ano Diagnóstico: subtraia 2 ao ano de avaliação (ex. se ano de        |
| Disponíveis       | avaliação for 2013, selecione o ano diagnóstico 2011)                 |
|                   | Modo Entrada: Caso Novo                                               |
|                   | Tipo de Saída: Marcar todos exceto (com a tecla CTRL e mouse)         |
|                   | ERRO DE DIAGNÓSTICO e Transferências <sup>1</sup> vide nota de rodapé |
|                   | Class Oper Atual: MULTIBACILAR                                        |
|                   | Esq Terap Atual: PQT/MB/12 DOSES                                      |
| Não Classificados | Marcar: Ignorar                                                       |

Altere o nome da coluna "Contato Registrado" clicando com o lado direito do mouse no título e adicione MB e ano diagnóstico selecionado (ex. Contato Registrado MB 2012). Repita a mesma ação para "Contato Examinado".

Salvar como "Coorte contatos MB" para uso no 3º passo.

3º passo - Soma dos resultados:

Com a tabela de Coorte Contatos MB aberta no Tabwin, clique no Menu Arquivo INCLUIR TABELA, localizar a tabela "coorte contatos PB" salva anteriormente e fazer a inclusão.

No Menu OPERAÇÕES, clique em SOMAR e selecione com a tecla Ctrl e mouse os Contatos Registrados PB e Contatos Registrados MB e clique em OK, será criada uma nova coluna SOMA. Para renomear a coluna clique em cima do título com lado direito do mouse e altere o nome para Contatos Registrados PB+MB, repita a mesma operação para Contatos Examinados PB+MB.

No Menu QUADRO, em ELIMINAR COLUNA, selecione todas exceto Contatos Registrados PB+MB e Contatos Examinados PB+MB.

4º passo Cálculo do indicador:

Para realizar o cálculo, clique em CALCULAR INDICADOR no Menu OPERAÇÕES e selecione:

> Numerador: Contatos Examinados PB+MB Denominador: Contatos Registrados PB+MB Escala por: 100 Casas decimais: 1 Título da coluna: Altere para % de Contatos Examinados PB+MB.

Indicador 11

Proporção de contatos examinados entre os casos novos de tuberculose pulmonares com confirmação laboratorial.

# - Percentual de Contatos Examinados entre os casos novos de Tuberculose pulmonares com confirmação laboratorial.

| 1ª Eta | na: Evecutar a  | tabulação | (selecionar | todos os | contatos d | los casos | nulmonares) |   |
|--------|-----------------|-----------|-------------|----------|------------|-----------|-------------|---|
|        | pa. Liteculai a | labulação | (Selecional | 10005 05 | contatos o | 105 64505 | puintonares | 1 |

| Arquivo de Definição     | C:\SinanNet\BaseDBF\ TuberculNet5.0.def      |
|--------------------------|----------------------------------------------|
| Linhas                   | Ano de diagnostic – Suprimir colunas zeradas |
| Colunas                  | Não Ativa                                    |
| Incremento               | Contatos Identificados/Contatos Examinados   |
| SELEÇÕES ATIVAS          |                                              |
| Ano de diagnostico       | 2008 a 2014                                  |
| UF Res / Municipio Res   | (UF ou Municipio Selecionado)                |
| Tipo de Entrada          | Caso Novo, Não Sabe e Pós Óbito              |
| Forma                    | Pulmonar e Pulmonar + Extrapulmonar          |
| Situação de Encerramento | Marcar Todos, exceto Mudança de Diagnóstico  |
| Não Classificados        | Marcar "Ignorar" e Executar                  |
|                          |                                              |

Renomear as colunas acrescentado PULM

Salvar a tabela: CONTATOS PULMONARES

45

| Arquivo de Definição     | C:\SinanNet\BaseDBF\ TuberculNet5.0.def       |
|--------------------------|-----------------------------------------------|
| Linhas                   | Ano de diagnostico                            |
| Colunas                  | Não Ativa                                     |
| Incremento               | Contatos Identificados/Contatos Examinados    |
| SELEÇÕES ATIVAS          |                                               |
| Ano de diagnostico       | 2008 a 2014                                   |
| Tipo de entrada          | Caso Novo, Não Sabe e Pós Óbito               |
| UF Res / Municipio Res   | (UF ou Municipio Selecionado)                 |
| Situação de encerramento | Marcar todos, execeto Mud. de Diagnóstico     |
| Forma                    | Pulmonar e Pulmonar + Extrapulmonar           |
| Bacilosc. Escarro        | Marcar todos, exceto Positiva                 |
| 2ª Bacilosc. Escarro     | Marcar todos, exceto Positiva                 |
| Cultura                  | Marcar todos, exceto Positiva                 |
| Teste Rápido TB          | Marcar todos, exceto as opções com detectável |
| Não Classificados        | Marcar "Ignorar" e Executar                   |

Executar a 2<sup>a</sup> tabulação (Selecionar todos os contatos dos casos Pulmonares Não Confirmados Laboratorialmente)

Renomear as colunas acrescentando SEM CONF

Salvar a tabela: CONTATOS PULMONARES SEM CONFIRMAÇÃO

No menu Operações – Subtrair Minuendo – Contatos Registrados PULM Subtraendo – Contatos Registrados SEM CONF, Renomear a coluna "DIFERENÇA" para "Contato Registrados COM CONF" Repetir a operação para os Contatos Examinados

No menu Operações – Calcular Indicador No Numerador – Contatos Examinados COM CONF e No Denominador – Contatos Identificados COM CONF Marque na opção Escala – 100, Casas decimais – 1 Renomear a Coluna: % de CE COM CONF

# **INDICADOR 14**

# Indicador: Proporção de preenchimento do campo "ocupação" nas notificações de agravos relacionados ao trabalho.

### META

95% das notificações de agravos relacionados ao trabalho com o campo "Ocupação" preenchido

### Relevância do Indicador

Identifica as ocupações que apresentam maiores incidências de agravos relacionados ao trabalho, possibilitando a definição de ações de promoção, prevenção, vigilância e assistência, de forma mais adequada

### Método de Cálculo para os Agravos

Número de notificações de agravos com o campo "Ocupação" preenchido com o código da Classificação Brasileira de Ocupações (CBO) correspondente, na versão disponibilizada pelo Sinan, em determinado ano e local de ocorrência do caso.

X 100

Número total de casos de agravos relacionados ao trabalho notificados, em determinado ano e local de ocorrência.

### Informações adicionais

- Relação de agravos:

a. Acidente com exposição a material biológico relacionado ao trabalho;

b. Acidente de trabalho Grave (graves, fatais e em crianças e adolescentes);

### c. Intoxicação Exógena relacionada ao Trabalho.

- Município que não possuir registro de notificação de agravos relacionados ao trabalho em seu território, no Sinan, não pontua para o PQA-VS.

### Fazendo a Tabulação ( Para os agravos Acidente de Trabalho Grave e Acidente Trabalho c/Exposição a material biologico/ Numerador para cálculo do indicador)

Para calcular o indicador é necessário fazer a exportação dos dados dentro do Sinan Net e depois executar a tabulação na ferramenta Tabwin 3.2.

Dentro da ferramenta a sequência será:

ARQUIVO → EXECUTAR TABULAÇÃO → ARQUIVO DE DEFINICÃOC:\SINANNET\BASEDBF\NOTINDIV.DEF

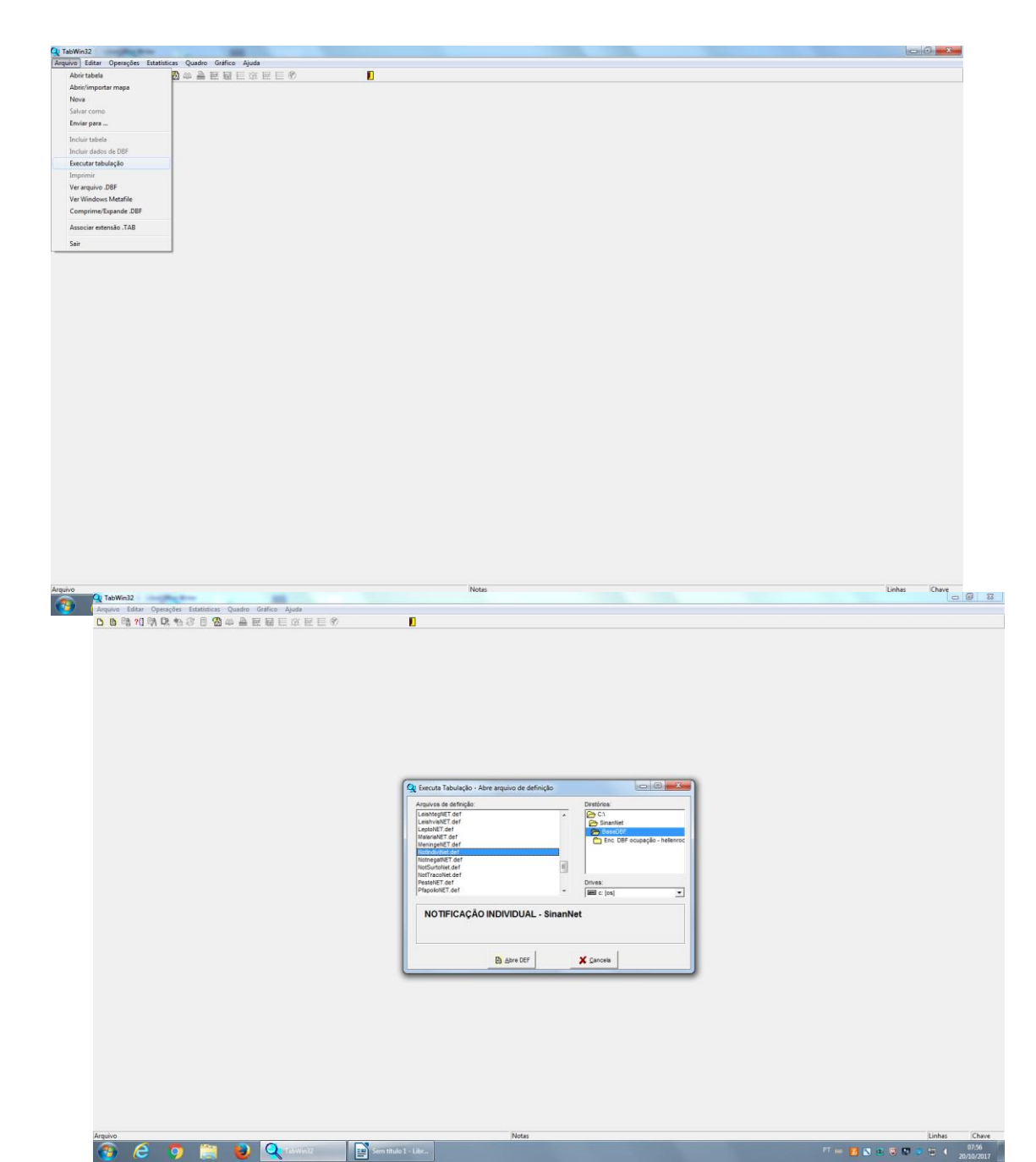

Nas LINHAS selecionar — Mun.US Noti. GO

Nas COLUNAS selecionar - Completitude da CBO

No INCREMENTO selecionarFreqtiência

Em ARQUIVOS selecionar — C:\SINANNET\BASEDBF\NOTIDIV.DBF

Em SELEÇÕES DISPONÍVEIS

- Ano de notific (Selecionar o ANO correspondente)
- Agravos Saúde do Trabalhador (Selecionar Acidente de Trabalho Grave e Acidente Trabalho c/Exposição a material biologico)

Na opção — Não classificadosmardar a opção Ignorar

Informação importante: não pode marcar a opção SUPRIMIR LINHAS ZERADAS

| Qt TabWin: NOTIFICAQÃO INDIVIDUAL - SinanNet               |                  | 6      | 0 23                |
|------------------------------------------------------------|------------------|--------|---------------------|
| Arquivo Editar Operações Estatísticas Quadro Gráfico Ajuda |                  |        |                     |
| ひ 登 時 ╢ 時 ば 物 2 目 2 郎 単 産 華 巨 立 産 巨 ②                      |                  |        |                     |
| C ClimenterBaseDER Neddon/Net.def                          |                  |        |                     |
|                                                            |                  |        |                     |
| Arquivo Notes                                              |                  | Linhas | Chave               |
| 🚱 💪 🧿 🚝 😝 🔍 TabWin32 📑 Sem titulo 1 - Litr                 | PT 🖮 🛃 📉 🖻 🐺 🛤 🗸 |        | 07:57<br>20/10/2017 |

Clique no botão Executar para que o programa inicie a execução da tabela. Salvar em formato Excel.

### Fazendo a Tabulação (Intoxicação Exógena/ Numerador para cálculo do indicador)

Dentro da ferramenta a sequência será:

ARQUIVO — EXECUTAR TABULAÇÃO — ARQUIVO DE DEFINICÃOC:\SINANNET\BASEDBF\INTOXNET.DEF

| Arquivo Editar Operações Est            |                                 |                                                                                                    |                                                                                                    |                              |
|-----------------------------------------|---------------------------------|----------------------------------------------------------------------------------------------------|----------------------------------------------------------------------------------------------------|------------------------------|
|                                         | atísticas Quadro Gráfico Ajuda  |                                                                                                    |                                                                                                    |                              |
| Abrir tabela                            |                                 |                                                                                                    |                                                                                                    |                              |
| Nova                                    |                                 |                                                                                                    |                                                                                                    |                              |
| Salvar como                             |                                 |                                                                                                    |                                                                                                    |                              |
| Enviar para                             |                                 |                                                                                                    |                                                                                                    |                              |
| Incluir tabela<br>Incluir dade a da por |                                 |                                                                                                    |                                                                                                    |                              |
| Executar tabulação                      |                                 |                                                                                                    |                                                                                                    |                              |
| Imprimir                                |                                 |                                                                                                    |                                                                                                    |                              |
| Ver arquivo .DBF                        |                                 |                                                                                                    |                                                                                                    |                              |
| Ver Windows Metafile                    |                                 |                                                                                                    |                                                                                                    |                              |
| Associar extension TAB                  | -                               |                                                                                                    |                                                                                                    |                              |
| Cais                                    |                                 |                                                                                                    |                                                                                                    |                              |
|                                         |                                 |                                                                                                    |                                                                                                    |                              |
| Arguvo                                  |                                 | Notes                                                                                                    |                                                                                                    | Links Chave                  |
| 🚯 🧉 👩                                   | 🚞 🙆 🔍 TabWinh22                 | Sem titulo 1 - Libr                                                                                                    |                                                                                                    | FT 📟 🚺 💽 😨 🖾 🐨 🐨 📢 100000000 |
|                                         |                                 |                                                                                                    |                                                                                                    | 20/10/2017                   |
|                                         |                                 |                                                                                                    |                                                                                                    |                              |
|                                         |                                 |                                                                                                    |                                                                                                    |                              |
| TabWin: NOTIFICAÇÃO INDIVI              | XUAL - SinanNet                 |                                                                                                    |                                                                                                    | - 6 - 3                      |
| Arquivo Editar Operações Es             | ratísticas Quadro Gráfico Ajuda |                                                                                                    |                                                                                                    |                              |
| 0 8 6 21 5 1 5 2                        |                                 |                                                                                                    |                                                                                                    |                              |
|                                         |                                 |                                                                                                    |                                                                                                    |                              |
|                                         |                                 |                                                                                                    |                                                                                                    |                              |
|                                         |                                 |                                                                                                    |                                                                                                    |                              |
|                                         |                                 |                                                                                                    |                                                                                                    |                              |
|                                         |                                 |                                                                                                    |                                                                                                    |                              |
|                                         |                                 |                                                                                                    |                                                                                                    |                              |
|                                         |                                 |                                                                                                    |                                                                                                    |                              |
|                                         |                                 |                                                                                                    |                                                                                                    |                              |
|                                         |                                 |                                                                                                    |                                                                                                    |                              |
|                                         |                                 |                                                                                                    |                                                                                                    |                              |
|                                         |                                 | Q Executa Tabulação-Abre anguiro de definição                                                                                                    |                                                                                                    |                              |
|                                         |                                 |                                                                                                    | Notes<br>C C Sound<br>Sound<br>Sound |                              |
|                                         |                                 |                                                                                                    | es<br>ENA - Sinan NET                                                                                                    |                              |
|                                         |                                 |                                                                                                    | etc.         •           Stander         •           es         •           te 0         •           ENA - Sinan NET         •                                                                                                    |                              |
|                                         |                                 | Executa Tabulação - Abre arquiro de definição<br>Avalues de detrinição<br>Interactificar<br>Heavaiter dar<br>Heavaiter dar<br>Heavaiter | Search Sinan NET                                                                                                    |                              |
|                                         |                                 |                                                                                                    | es<br>ENA - Sinan NET                                                                                                    |                              |
|                                         |                                 | Versita Tabulação - Abre anguio de definição<br>Anavas de damigita<br>Inscritta de damigita<br>Inscritta de damigita<br>Inscritta de damigita<br>Versita de damigita<br>Versita de damigita<br>Versita de damigita<br>Versita de damigita<br>NESTIGAÇÃO DE INTOXICAÇÃO EXÓG<br>Extra damigita<br>Inscritta de damigita<br>NESTIGAÇÃO DE INTOXICAÇÃO EXÓG                                                                                                    | Sequence Control Control Contr                                                                                                    |                              |
|                                         |                                 | Erecta Tebulação - Abre arquiro de definição     Antene de definição     Hesoviet de formation     Hesoviet de formation     Hesoviet de format                                                                                                    | es<br>E 0<br>E 0<br>E 0<br>E 0<br>E 0<br>E 0<br>E 0<br>E 0                                                                                                    |                              |
|                                         |                                 |                                                                                                    | Search Sinan NET                                                                                                    |                              |
|                                         |                                 |                                                                                                    | es<br>E NA - Sinan NE T                                                                                                    |                              |
|                                         |                                 | Erecta Tebulação - Abre arquiro de definição     Terustrat de definição     Terustrat de definiçã                                                                                                    | Searchet       Searchet       Searchet       E B       A - Sinan NET                                                                                                    |                              |
|                                         |                                 | Erecta Tebulação - Abre arquiro de definição     Transmit de definição     Transmit de defi                                                                                                    | es<br>E 0<br>E NA - Sinan NET<br>More book                                                                                                    |                              |
| Arguive                                 |                                 | Exects T-bulação - Abre arquivo de definição<br>Instanta de distingão<br>Instanta de distingão                                                                                             | Note:       Searchell       I = 0       ENA - Sinan NET       Note:                                                                                                    | Links Char                   |

Nas LINHAS selecionar — Mun.US Noti. GO

Nas COLUNAS selecionar - completitude CBO

No INCREMENTO selecionar - Freqüência

Em ARQUIVOS selecionar — C:\SINANNET\BASEDBF\INTOXNET.DEF

Em SELEÇÕES DISPONÍVEIS

Ano de notific (Selecionar o ANO correspondente) Exposição trabalho ( Selecionar SIM)

Na opção — Não classificados — marcar a opção — Ighorar

Clique no botão Executar para que o programa inicie a execução da tabela. Salvar em formato Excel.

Após a realização das duas tabulações é necessário juntar as duas planilhas em uma mesma planilha de Excel para posteriormente fazer o cálculo do percentual.

| RQUIVO PÁGINA INICIAL INSERIR       | LAYOUT DA PÁGINA FÓRMULAS DADOS                  | REVISÃO EXIBIÇÃ       | io                         |                       |                     |                          |              |                        | r 🖭<br>Daniel Batista G | Gomes + |
|-------------------------------------|--------------------------------------------------|-----------------------|----------------------------|-----------------------|---------------------|--------------------------|--------------|------------------------|-------------------------|---------|
| Recortar                            | 11 × 5° 5° = = _ 20 × _ 20                       | Quebrar Texto Autom   | aticamente                 | . 191                 |                     |                          | ∑ AutoSoma   | A                      |                         |         |
| E Copiar *                          |                                                  | Queena reno Autorni   | accornence Geron           |                       | 10° 10°             |                          | Preencher *  | ZI                     |                         |         |
| Colar<br>→ Pincel de Formatação N I | S · 원 · 철 · A · 동공공 문문                           | Mesclar e Centralizar | · <u>5</u> · % 000 %       | 6 .00 Formatação Fo   | Tabela z Cólula z   | Inserir Excluir Formatar | 🧶 Limpar *   | Classificar Localizare |                         |         |
| Área de Transferência               | Fonte 5 Alinh                                    | amento                | G Número                   | ra la                 | Estilo              | Células                  |              | Edição                 |                         |         |
| H2 * : X 🗸 fr                       | =(F2/G2/)*100                                    |                       |                            |                       |                     |                          |              |                        |                         |         |
| A                                   | B                                                | C                     |                            | D                     |                     | E                        | F            | G H                    | I                       | J       |
| Mun US Noti GO C/                   | tegoria de ocupação classificada na CBO NUMERADO | OR Total DENOMINA     | ADOR Categoria de ocupação | classificada na CBO M | NUMERADOR Total DEI | NOMINADOR B+D NU         | MERADO C+E D | ENOMINADOR INDICADOR   |                         |         |
| 520005 Abadia de Goiás              |                                                  | 2                     | 112                        |                       | 2                   | 112                      | 4            | 224 =(F2/G2/)*         | 100                     |         |
| 520010 Abadiânia                    |                                                  | 3                     | 54                         |                       | 3                   | 54                       | 6            | 108                    | -                       |         |
| 520013 Acreúna                      |                                                  | 15                    | 128                        |                       | 15                  | 128                      | 30           | 256                    |                         |         |
| 520015 Adelândia                    |                                                  | 1                     | 13                         |                       | 1                   | 13                       | 2            | 26                     |                         |         |
| 520017 Água Fria de Golás           |                                                  | 12                    | 83                         |                       | 12                  | 83                       | 24           | 166                    |                         |         |
| 520020 Água Limpa                   |                                                  | 1                     | 30                         |                       | 1                   | 30                       | 2            | 60                     |                         |         |
| 520025 Águas Lindas de Goiás        |                                                  | 6                     | 211                        |                       | 6                   | 211                      | 12           | 422                    |                         |         |
| 520030 Alexânia                     |                                                  | 33                    | 252                        |                       | 33                  | 252                      | 66           | 504                    |                         |         |
| 520050 Aloândia                     |                                                  | 0                     | 14                         |                       | 0                   | 14                       | 0            | 28                     |                         |         |
| 520055 Alto Horizonte               |                                                  | 0                     | 26                         |                       | 0                   | 26                       | 0            | 52                     |                         |         |
| 2 520060 Alto Paraíso de Golás      |                                                  | 16                    | 100                        |                       | 16                  | 100                      | 32           | 200                    |                         |         |
| 520080 Alvorada do Norte            |                                                  | 3                     | 33                         |                       | 3                   | 33                       | 6            | 66                     |                         |         |
| 520082 Amaralina                    |                                                  | 1                     | 4                          |                       | 1                   | 4                        | 2            | 8                      |                         |         |
| 520085 Americano do Brasil          |                                                  | 1                     | 26                         |                       | 1                   | 26                       | 2            | 52                     |                         |         |
| 520090 Amorinónolis                 |                                                  | 1                     | 13                         |                       | 1                   | 13                       | 2            | 26                     |                         |         |
| 520030 Anionitopolis                | 5                                                | 41                    | 3175                       |                       | 541                 | 3175                     | 1082         | 6350                   |                         |         |
| 520120 Anhapping                    |                                                  | 0                     | 3                          |                       |                     | 3                        | 0            | 6                      |                         |         |
| 520120 Aniguera                     |                                                  | 29                    | 70                         |                       | 29                  | 79                       | 50           | 150                    |                         |         |
| 520140 Aparosida do Colânia         |                                                  | 17                    | 1724                       |                       | 457                 | 1724                     | 914          | 2468                   |                         |         |
| 520146 Aparecida de Golarita        | 4                                                | 37                    | 17                         |                       | 437                 | 1/34                     | 914          | 3400                   |                         |         |
| 520145 Aparecida do Rio Doce        |                                                  | -                     | 17                         |                       | -                   | 17                       |              | 34                     |                         |         |
| 520150 Apore                        |                                                  | 1                     | 59                         |                       | ,                   | 39                       | 14           | 118                    |                         |         |
| 520180 Araçu                        |                                                  | 1                     | 9                          |                       | 1                   | 9                        | 2            | 18                     |                         |         |
| S20170 Aragarças                    |                                                  | 48                    | 162                        |                       | 48                  | 162                      | 96           | 324                    |                         |         |
| 520180 Aragolania                   |                                                  | 9                     | 66                         |                       | 9                   | 66                       | 18           | 132                    |                         |         |
| 520215 Araguapaz                    |                                                  | 25                    | 94                         |                       | 25                  | 94                       | 50           | 188                    |                         |         |
| 520235 Arenopolis                   |                                                  | 1                     | 56                         |                       | 1                   | 50                       | 2            | 112                    |                         |         |
| 520250 Aruana                       |                                                  | 4                     | 9                          |                       | 4                   | 9                        | 8            | 18                     |                         |         |
| 520260 Aurilândia                   |                                                  | 0                     | 6                          |                       | 0                   | 6                        | 0            | 12                     |                         |         |
| 520280 Avelinópolis                 |                                                  | 0                     | 8                          |                       | 0                   | 8                        | 0            | 16                     |                         |         |
| 520310 Baliza                       |                                                  | 0                     | 6                          |                       | 0                   | 6                        | 0            | 12                     |                         |         |
| 2 520320 Barro Alto                 |                                                  | 6                     | 171                        |                       | 6                   | 171                      | 12           | 342                    |                         |         |
| 520330 Bela Vista de Goiás          |                                                  | 8                     | 141                        |                       | 8                   | 141                      | 16           | 282                    |                         |         |
| 520340 Bom Jardim de Golás          |                                                  | 26                    | 64                         |                       | 26                  | 64                       | 52           | 128                    |                         |         |
| 520350 Bom Jesus de Golás           |                                                  | 19                    | 76                         |                       | 19                  | 76                       | 38           | 152                    |                         |         |
| 5 520355 Bonfinópolis               |                                                  | 0                     | 51                         |                       | 0                   | 51                       | 0            | 102                    |                         |         |
| 7 520357 Bonópolis                  |                                                  | 0                     | 10                         |                       | 0                   | 10                       | 0            | 20                     |                         |         |
| Blant C                             |                                                  | 10                    | 96                         |                       | 10                  | 05                       | 90           | 170                    |                         |         |
| Pian1 (+)                           |                                                  |                       |                            |                       | : (•                |                          |              |                        |                         |         |
| IGITE                               |                                                  |                       |                            |                       |                     |                          |              |                        |                         |         |

# Indicador 01 – Dengue

### Indicador: Taxa de Cobertura de Agentes de Combate às Endemias – ACE

Tutorial para cálculo da Taxa de Cobertura de Agentes de Combate às Endemias – ACE cadastrados no SCNES.

O Parâmetro estabelecido pelo Ministério da Saúde é pelo menos 1 ACE para no máximo 1.000 imóveis

Nº total de imóveis existentes no município / Nº de ACE cadastrados no SCNES

Resultado é considerado satisfatório (meta de 100% cobertura) quando fica <= 1.000 (menor ou igual a mil).

As fontes para esse indicador são o Sistema de Monitoramento Aedes Zero – SIMAZ para buscar o Número de imóveis e o Sistema CNESnet, na parte de análise de Código Brasileiro de Ocupações - CBO:

Link do SIMAZ

### https://extranet.saude.go.gov.br/sacd/EstatisticaQuadrasVisitadas.jsf

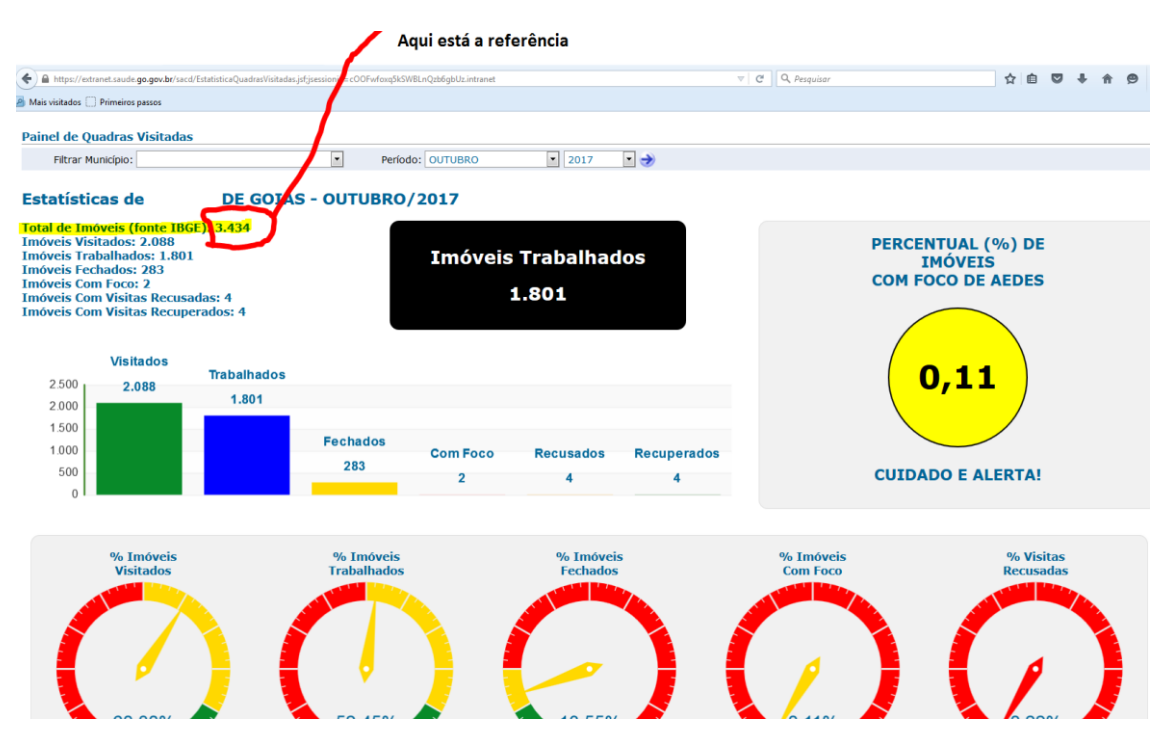

OBS: A SES-GO está desenvolvendo neste sistema SIMAZ um módulo para que a fonte seja a própria SMS e esses dados de Total de imóveis sejam editáveis e atualizados.

#### Link do CNESnet

| http://cnes2.datasus.g | gov.br/Mod | Ind | Profissional | com | CBO.asp |
|------------------------|------------|-----|--------------|-----|---------|
|                        |            |     |              |     |         |

| visitados 📋 Primeiros passos                 |                                   |                                               |
|----------------------------------------------|-----------------------------------|-----------------------------------------------|
| ESNet<br>etaria de Atenção à Saúde<br>ATASUS |                                   | Cadastro Naciona<br>Estabelecimentos<br>Saúde |
| ome Institucional                            | Serviços , Relatórios , Consultas | ▼                                             |
|                                              | Consultas Profissionais<br>(CBO)  |                                               |
| Estado:                                      |                                   |                                               |
| GOIAS                                        |                                   |                                               |
| Município:                                   |                                   | Imprimir                                      |
| Selecione um Municipio                       |                                   |                                               |
| 092017                                       |                                   |                                               |
| 052017                                       |                                   |                                               |
| Ocupação:                                    |                                   |                                               |
| 🗢 CBO 🔍 Família CBO                          |                                   |                                               |
| CBO:<br>AGENTE DE COMBATE AS                 | ENDEMIAS -                        |                                               |
|                                              | Pesquisar                         |                                               |
| СВО                                          | Descrição                         | Total                                         |
| 515140 AGENTE DE C                           | COMBATE AS ENDEMIAS               | 3814                                          |
| TOTAL                                        |                                   | 3814                                          |

Neste link, escolha Estado GOIÁS; todos os municípios; competência (último mês); CBO; Agente de Combate às Endemias (cuidado para não escolher Agente de combate à Endemias que não se usa mais) e clique em pesquisar.

Sairá o resultado de todo o Estado. Depois é só clicar em "Selecione um Município" e clicar novamente em pesquisar que aparecerá o quantitativo do município escolhido.

# ndicador 02

# **Indicador: Incidência de Dengue**

### Uso: Mede o risco da população adoecer pela doençaem determinado território.

Interpretação:

Até 100 casos/100.000 hab = Baixo risco Entre 101 e 300 casos/100.000 hab = Médio risco  $\geq$  300 casos/100.000 hab = Alto risco

Numerador: Número de casos notificados por dengue fornecido pelo próprio município à Regional de Saúde, por local de residência (últimas 4) semanas.

Denominador: População residente no município

OBS: Indicador disponível para consulta no link: <u>https://extranet.saude.go.gov.br/public/dengue.html</u>

Fator de Multiplicação: 100.000

Nota: O resultado da divisão deve ser multiplicado por 100.000 O valor deve ser interpretado como "casos para cada grupo de 100 mil habitantes" comparando a legenda de interpretação acima medindo, assim, o risco da população adoecer por dengue.